GrowthZone Classroom Training: **Communications &** Lists/Committees

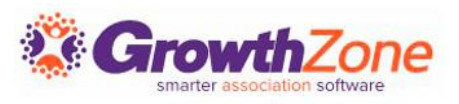

# EMAIL TEMPLATES

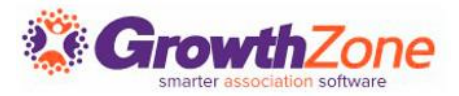

### **Email Templates**

#### Benefits of using Email Templates

#### 5 Templates To Customize

- Membership Application Confirmation
- Thank You for Joining
- New Member Access
- Event Registration Confirmation
- Invoice Email

#### How to Customize Templates

Configure Automated Messaging

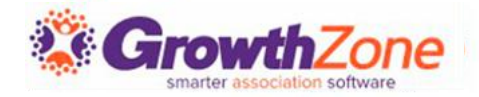

### Benefits of using email templates

### Efficiency

• When you frequently send very similar emails, using templates will save you time in not having to create the same email time over time from scratch. You'll save time and become more efficient at your email tasks

### Consistency

 Your members will easily recognize your emails if you use the same template every time

### Automation

• To benefit from the automated messaging functions in GrowthZone, you will want to design the emails templates that you wish the system to automatically send for you, for example, the Membership Application submitted email

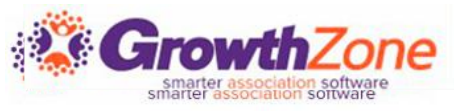

# 5 Templates to Customize

### **BEST PRACTICE!**

GrowthZone has provided you with a multitude of default templates – customize these to suit your needs, rather than starting from scratch.

Within these default templates are many of the merge fields you may need for your communications- making it easier for you to add your association-specific messaging.

Even if a template is not available for a specific need, you can start with one that has done most of the work for you and add additional merge fields and/or custom fields.

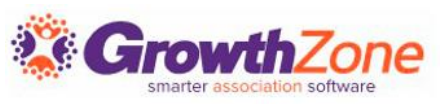

# 5 Templates to Customize

### Tips...

- When using merge fields, determine how you will use the email template: Are you sending an email to an individual, or an organization?
- For Member Communications, the system will always look to the contact information associated to the email address.
- If you are sending communications to an individual, individual contact fields will be pulled into the template
- If you are sending communications to a business/organization email address, contact information would pull from the business

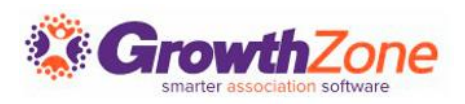

### 1. Membership Application Confirmation Email

# Always confirm that you have received a new member's application!

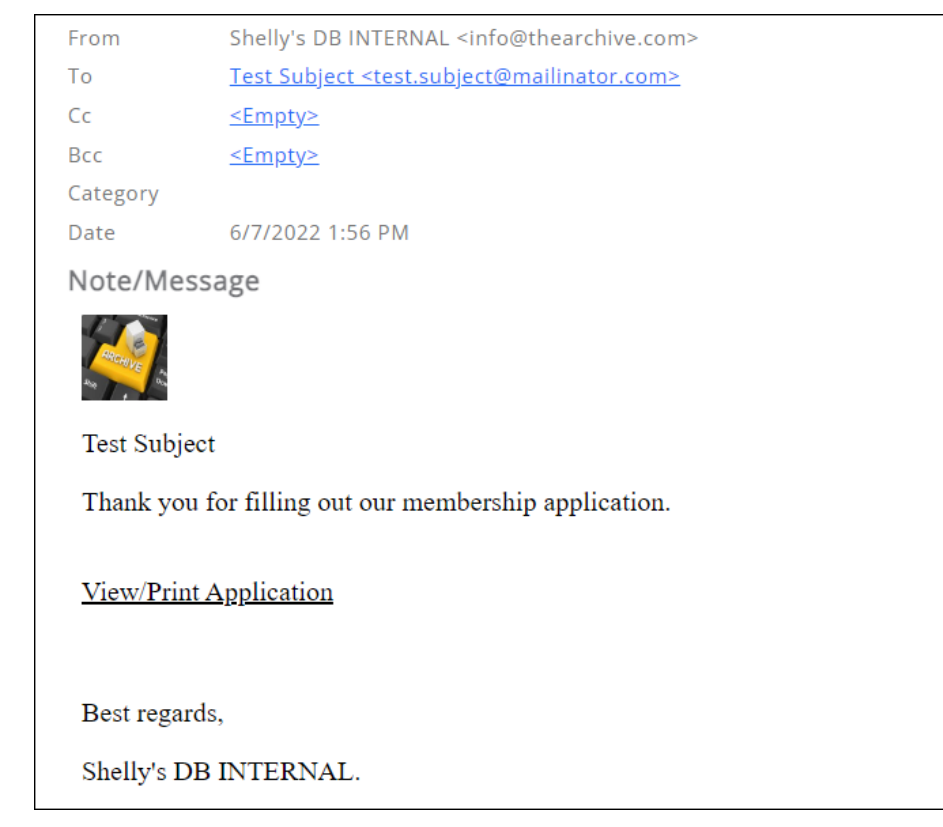

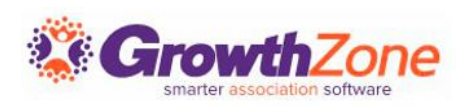

### 1. Membership Application Confirmation Email

What's already included for you:

- The name of the person purchasing the membership (owner)
- The organization/business of the membership owner
- Ability to view/print the application
- A receipt for online payment
- The name of your organization

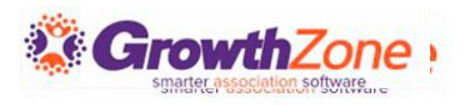

### 1. Membership Application Confirmation Email

### Consider:

- Personalized greeting
- Reinforce the great decision they have made to apply
- Next steps
- Upcoming Events

| Name*       Description         ARCHIVE Membership Application Confirmation Email       Email sent to the contacts of a new membership         Category*       Member communication       Image: Communication         Subject*       Membership Application Submitted       Image: Communication         Template Text*       Image: Communication Submitted       Image: Communication Submitted         Image: Communication Submitted       Image: Communication Submitted       Image: Communication Submitted         Image: Communication Submitted       Image: Communication Submitted       Image: Communication Submitted         Image: Communication Submitted       Image: Communication Submitted       Image: Communication Submitted         Image: Communication Submitted       Image: Communication Submitted       Image: Communication Submitted         Image: Communication Submitted       Image: Communication Submitted       Image: Communication Submitted         Image: Communication Submitted       Image: Communication Submitted       Image: Communication Submitted         Image: Communication Submitted       Image: Communication Submitted       Image: Communication Submitted         Image: Communication Submitted       Image: Communication Submitted       Image: Communication Submitted         Image: Communication Submitted       Image: Communication Submitted       Image: Communication Submitted         Imag                                                                                                    | < 3 of 6 > X | <                                       |          |          |                  | late      | emp            | il Te                | Ema    | dit I              |
|----------------------------------------------------------------------------------------------------|--------------|-----------------------------------------|----------|----------|------------------|-----------|----------------|----------------------|--------|--------------------|
| ARCHIVE Membership Application Confirmation Email     Category*     Member communication     Subject*     Membership Application Submitted     Template Text*     B   I   U   Subject     Image: Subject *     Membership Application Submitted     Template Text*     B   I   U   Subject *     Image: Subject *     Image: Subject *   Membership Application Submitted     Template Text *     Image: Subject *   Image: Subject *     Image: Subject *     Ima                                                                                                    |              | Description                             |          |          |                  |           |                |                      | *      | Name               |
| Category*         Member communication         Subject*         Membership Application Submitted         Template Text*         B       I       U       S       X <sub>1</sub> X <sup>1</sup> A ~ TI~       Image: Organization Submitted         Template Text*         B       I       U       S       X <sub>1</sub> X <sup>1</sup> A ~ TI~       Image: Organization Submitted         (C       C       A ~ TI~       Image: Organization Submitted         (C       Image: Organization Submitted         Image: OrganizationName }       S       Image: OrganizationName }       S         Image: OrganizationName }       S       Image: OrganizationName }       S         Image: OrganizationName }       S       Image: OrganizationName }       S         Image: OrganizationName }       S       Image: OrganizationName }       S         Image: OrganizationName }       S       Image: OrganizationName }       S         Image: OrganizationName }       S       Image: OrganizationName }       S         Image: OrganizationName }       S       Image: OrganizationName }       S         Image: OrganizationName }       S       Image: OrganizationName }       S       S <td>embership</td> <td>Email sent to the contacts of a new mem</td> <th>on Email</th> <td>irmatior</td> <th>on Confii</th> <th>Applicat</th> <td>ership /</td> <td>embe</td> <td>HIVE N</td> <td>ARCH</td>                                                                                                    | embership    | Email sent to the contacts of a new mem | on Email | irmatior | on Confii        | Applicat  | ership /       | embe                 | HIVE N | ARCH               |
| Member communication         Subject*         Membership Application Submitted         Template Text*         B       I       U       Sxi       xi       A + TI+       Image: Time time time time time time time time t                                                                                                    |              |                                         |          |          |                  |           |                |                      | ory*   | Categ              |
| Subject*         Membership Application Submitted         Template Text*         B       I       I<                                                                                                    | ~            |                                         |          |          |                  | on        | inicatio       | ommu                 | ber c  | Mem                |
| Membership Application Submitted         Template Text*         B       I       U       S       Xi       Xi       A ~ TI~       Image: Solution State in the solution of the solution of th                                                                                                    |              |                                         |          |          |                  |           |                |                      | ct *   | Subie              |
| Template Text*         B $I$ $\bigcirc$ $\heartsuit$ $\land$ $\land$ $\land$ $\land$ $\blacksquare$ $\blacksquare$                                                                                                    |              |                                         |          |          | tted             | n Subm    | olicatio       | ip App               | bersh  | Mem                |
| Template Text*         B       I       U       X       X - TI - • • • • • • · · · · · · · · · · · · ·                                                                                                    |              |                                         |          |          |                  |           |                |                      |        |                    |
| B I U S X <sub>1</sub> X <sup>4</sup> A - TI → O O I = I = I = I = I = -                                                                                                    |              |                                         |          |          |                  |           |                | 「ext*                | late 1 | Temp               |
| Image: Section Section | -            |                                         | •        | • T1•    | X <sup>1</sup> A | X1        | ĉ              | <u>U</u>             | Ι      | В                  |
| <pre>{{ OwnerName }} {{ OrganizationName }} Thank you for filling out our membership application. View/Print Application You can find your registration receipt in here Best regards,</pre>                                                                                                    |              | rge Field                               | Insert M |          | <b>A</b>         | C         | Ċ              | ⊞                    |        | G                  |
| <pre>{{ OwnerName }} {{ OrganizationName }} Thank you for filling out our membership application. View/Print Application You can find your registration receipt in here Best regards,</pre>                                                                                                    |              |                                         |          |          |                  |           |                |                      |        |                    |
| <pre>{{ OrganizationName }} Thank you for filling out our membership application. View/Print Application You can find your registration receipt in here Best regards,</pre>                                                                                                    |              |                                         |          |          |                  |           | }              | ame }}               | /nerNa | {{ Ov              |
| Thank you for filling out our membership application. <u>View/Print Application</u> You can find your registration receipt in <u>here</u> Best regards,                                                                                                    |              |                                         |          |          |                  |           | ame }}         | itionNa              | ganiza | {{ Or              |
| <u>View/Print Application</u><br>You can find your registration receipt in <u>here</u><br>Best regards,                                                                                                    |              |                                         | ication. | p applic | mbership         | t our me  | ing ou         | for filli            | k you  | Than               |
| You can find your registration receipt in <u>here</u><br>Best regards,                                                                                                    |              |                                         |          |          |                  |           | <u>ation</u> : | Applic               | Print. | View               |
| Best regards,                                                                                                    |              |                                         |          | here     | eceipt in        | tration r | r regis        | d your               | an fin | You                |
|                                                                                                    |              |                                         |          |          |                  |           |                | ds,                  | regard | Best               |
| {{ TENName }}.                                                                                                    |              |                                         |          |          |                  |           |                | <mark>ie }}</mark> . | NNam   | <mark>{{ ТЕ</mark> |
| {{ TENPPhoneNumber }}                                                                                                    |              |                                         |          |          |                  | }}        | umber          | oneNu                | NPPh   | {{ TE              |
| {{ TENEAEmailAddress }}                                                                                                    |              |                                         |          |          |                  | s }}      | ddress         | mailA                | NEAE   | {{ TE              |

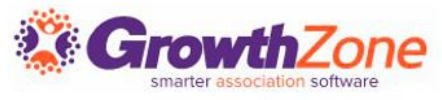

# 2. Membership Application Approved

This email is sent once you approve a membership application in the back office.

See our tips on creating your welcome email!

<u>How to Write a Welcome Email for</u> <u>New Members</u>

| Edit Email Template                                                                              | < 5 of 5 > 63 ×                                                        |
|--------------------------------------------------------------------------------------------------|------------------------------------------------------------------------|
| Name*                                                                                            | Description                                                            |
| Membership Application Approved Copy                                                             | Membership Application Approved Template                               |
| Category*                                                                                        |                                                                        |
| Member communication                                                                             | Ψ                                                                      |
| Subject*                                                                                         |                                                                        |
| Your membership application for {{TENODisplayNam                                                 | ne}} has been approved                                                 |
| Membership Details:                                                                              |                                                                        |
| Description: {{                                                                                  |                                                                        |
| Frequency: <mark>{{ Frequency }}</mark><br>You can find your registration receipt in <b>here</b> |                                                                        |
| If you have any questions or need more information, please g                                     | ive us a call or send us an email to arrange a time for us to connect. |
| Thank you for your support and partnership!                                                      |                                                                        |
| Best regards,                                                                                    |                                                                        |
| {{ TENName }}                                                                                    |                                                                        |
| {{ TENPPhoneNumber }}                                                                            |                                                                        |
| {{ TENEAEmailAddress }}                                                                          |                                                                        |

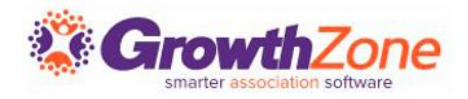

# 2. Membership Application Approved

### When is it sent:

• This email is automatically sent once you approve an application

### What's already included:

- The name of your association
- The membership that was approved
- The frequency at which the membership will renew

| Name*                                                                                                    | Description                                                                      |
|----------------------------------------------------------------------------------------------------|----------------------------------------------------------------------------------|
| Membership Application Approved Copy                                                                                                    | Membership Application Approved Template                                         |
| Category*                                                                                                    |                                                                                  |
| Member communication                                                                                                    | ~                                                                                |
| Subject *                                                                                                    |                                                                                  |
| Your membership application for {{TENODisplayNam                                                                                                    | ne}} has been approved                                                           |
|                                                                                                    | roved.                                                                           |
| Membership Details:                                                                                                    | roved.                                                                           |
| <b>Membership Details:</b><br>Description: <mark>{{ MembershipType }}</mark>                                                                                                    | roved.                                                                           |
| Membership Details:<br>Description: {{                                                                                                    | roved.                                                                           |
| Membership Details:<br>Description: <mark>{{ MembershipType }}</mark><br>Frequency: <mark>{{ Frequency }}</mark><br>You can find your registration receipt in here<br>If you have any questions or need more information, please gi                                                         | roved.<br>ive us a call or send us an email to arrange a time for us to connect. |
| Membership Details:<br>Description: <u>{{ MembershipType }}</u><br>Frequency: <mark>{{ Frequency }}</mark><br>You can find your registration receipt in here<br>If you have any questions or need more information, please gi<br>Thank you for your support and partnership!                | roved.<br>ive us a call or send us an email to arrange a time for us to connect. |
| Membership Details:<br>Description: <u>{{ MembershipType }}</u><br>Frequency: <del>{{ Frequency }}</del><br>You can find your registration receipt in here<br>If you have any questions or need more information, please gi<br>Thank you for your support and partnership!<br>Best regards, | roved.<br>ive us a call or send us an email to arrange a time for us to connect. |
| Membership Details:<br>Description: {{ MembershipType }}<br>Frequency: {{ Frequency }}<br>You can find your registration receipt in here<br>If you have any questions or need more information, please gi<br>Thank you for your support and partnership!<br>Best regards,<br>{{ TENName }}  | ive us a call or send us an email to arrange a time for us to connect.           |
| Membership Details:<br>Description: ((MembershipType))<br>Frequency: ((Frequency))<br>You can find your registration receipt in here<br>If you have any questions or need more information, please gi<br>Thank you for your support and partnership!<br>Best regards,<br>((TENName))        | roved.<br>ive us a call or send us an email to arrange a time for us to connect. |

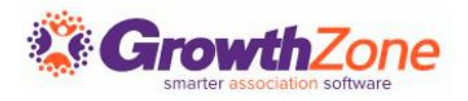

# 2. Membership Application Approved

### Consider:

- Personalized greeting
- Reinforce the great decision they have made to join
- Next steps
- Upcoming Events

| Name*                                                                                                    | Description                                                                        |
|----------------------------------------------------------------------------------------------------|------------------------------------------------------------------------------------|
| Membership Application Approved Copy                                                                                                    | Membership Application Approved Template                                           |
| Category *                                                                                                    |                                                                                    |
| Member communication                                                                                                    | ~                                                                                  |
| Subject*                                                                                                    |                                                                                    |
| Your membership application for {{TENODisplayNar                                                                                                    | me}} has been approved                                                             |
| Template Text *<br>Your membership application for <mark>(( TENName ))</mark> has been app                                                                                                    | proved.                                                                            |
| Template Text *<br>Your membership application for (( TENName )) has been app<br>Membership Details:                                                                                                    | proved.                                                                            |
| Template Text *<br>Your membership application for <u>{{ TENName }}</u> has been app<br>Membership Details:<br>Description: <u>{{ MembershipType }}</u><br>Frequency: <u>{{ Frequency }}</u><br>You can find your registration receipt in here                                                                                                    | proved.                                                                            |
| Template Text *<br>Your membership application for <u>{{ TENName }}</u> has been app<br>Membership Details:<br>Description: <u>{{ MembershipType }}</u><br>Frequency: <u>{{ Frequency }}</u><br>You can find your registration receipt in here<br>If you have any questions or need more information, please g                                                                 | proved.<br>give us a call or send us an email to arrange a time for us to connect. |
| Template Text *<br>Your membership application for <mark>{{ TENName }}</mark> has been app<br>Membership Details:<br>Description: <mark>{{ MembershipType }}</mark><br>Frequency: <b>{{ Frequency }}</b><br>You can find your registration receipt in here<br>If you have any questions or need more information, please g<br>Thank you for your support and partnership!      | proved.<br>give us a call or send us an email to arrange a time for us to connect. |
| Template Text *<br>Your membership application for <u>{{ TENName }}</u> has been app<br>Membership Details:<br>Description: <u>{{ MembershipType }}</u><br>Frequency: <u>{{ Frequency }}</u><br>You can find your registration receipt in here<br>If you have any questions or need more information, please g<br>Thank you for your support and partnership!<br>Best regards, | proved.<br>give us a call or send us an email to arrange a time for us to connect. |
| Template Text *<br>Your membership application for ({ TENName }) has been app<br>Membership Details:<br>Description: {{ MembershipType }}<br>Frequency: {{ Frequency }}<br>You can find your registration receipt in here<br>If you have any questions or need more information, please g<br>Thank you for your support and partnership!<br>Best regards,<br>{{ TENName }}     | proved.<br>give us a call or send us an email to arrange a time for us to connect. |

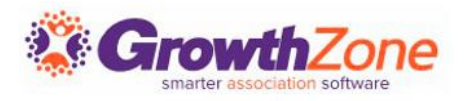

### 3. New Member Access

#### One of the benefits for your members is access to the Info Hub, your members-only portal.

This email is a great way to not only encourage your members to set up their credentials, but also encourages them to update their directory information, take advantage of web content options, and more.

This email is the default in your system, so it's important to review and ensure it is the message your association wishes to send.

| Edit Email Template                                                                                                    | ✓ 1 of 27 > X                                    |
|----------------------------------------------------------------------------------------------------|--------------------------------------------------|
| Name* D<br>ARCHIVE New Member Access                                                                                                    | Description                                      |
| Category*                                                                                                    |                                                  |
| Subject*                                                                                                    |                                                  |
| Create your account!                                                                                                    |                                                  |
| Template Text *                                                                                                    |                                                  |
| ଡ ඏ ⊞ ♡ C' 🏕 k 🕩 Insert Merge                                                                                                    | Field                                            |
| To create your account <u>click here</u><br>Or if the link isn't working the website address is {{ Login Act<br>If you have any questions or need help creating your login, p | ivation URL }}. This link is valid for 72 hours. |
| Click here for redirect to Billing tab                                                                                                    |                                                  |
| Thank you,<br>{{ TENName }}                                                                                                    |                                                  |
| {{ TENPPhoneNumber }}                                                                                                    |                                                  |

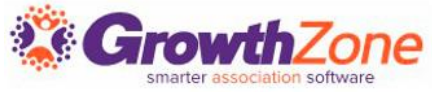

### 3. New Member Access

#### When is this sent?

• When using the function to send login instructions to a member, this is the email that will be sent

What's already included for you:

- A link to create an account
- Your association/chamber name

| ne* Description CHIVE New Member Access egory* ember communication ject* eate your account!                   | •        |
|----------------------------------------------------------------------------------------------------|----------|
| CHIVE New Member Access  egory * ember communication  ject * eate your account!                               | •        |
| egory* ember communication ject* eate your account!                                                           | Ŧ        |
| mber communication ject* ate your account!                                                                    | ~        |
| j <b>ect *</b><br>sate your account!                                                                          |          |
| ate your account!                                                                                             |          |
|                                                                                                    |          |
| nolate Text *                                                                                                 |          |
|                                                                                                    |          |
|                                                                                                    |          |
|                                                                                                    | <u>^</u> |
| create your account <u>click here</u>                                                                         |          |
| if the link isn't working the website address is {{ Login Activation URL }}. This link is valid for 72 hours. |          |
| ou have any questions or need help creating your login, please contact us for assistance.                     |          |
| ak bere for redirect to Dilling tab                                                                           |          |
|                                                                                                    |          |
| ank you,                                                                                                    |          |
| ENName }}                                                                                                    |          |
| ENPPhoneNumber }}                                                                                             |          |

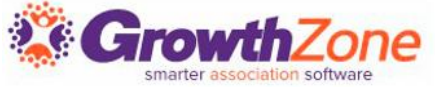

## 3. New Member Access

### Consider:

- A link to the Info Hub tour video
- Adding links to How To videos, found in our Knowledge Base: <u>Training for Your Members</u>
- Recommendations on updating their Directory Listing(s).
- Information on opportunities you offer, such as hot deals, job postings, etc.
- If using the forum, encourage your new member to participate

|                                                                                                    | nplate                                                                       |                                                 |            |             |                                            |                      |        | 1 of 27 | <b>&gt;</b> × |
|----------------------------------------------------------------------------------------------------|------------------------------------------------------------------------------|-------------------------------------------------|------------|-------------|--------------------------------------------|----------------------|--------|---------|---------------|
| Name*                                                                                                    |                                                                              |                                                 |            | Description |                                            |                      |        |         |               |
| ARCHIVE New Memb                                                                                                    | er Access                                                                    |                                                 |            |             |                                            |                      |        |         |               |
| Category*                                                                                                    |                                                                              |                                                 |            |             |                                            |                      |        |         |               |
| Member communica                                                                                                    | ation                                                                        |                                                 |            |             |                                            |                      |        |         | •             |
| Subject*                                                                                                    |                                                                              |                                                 |            |             |                                            |                      |        |         |               |
| Create your account                                                                                                    | :!                                                                           |                                                 |            |             |                                            |                      |        |         |               |
| Femplate Text*                                                                                                    | - Y. Y <sup>1</sup>                                                          |                                                 | A @        | ¶ • = •     |                                            | æ                    | FE .   | _       |               |
|                                                                                                    |                                                                              |                                                 | • •        | " -         | ; <b>_</b> . <b>_</b>                      | _                    | -      |         |               |
| <i>ତ</i> ੲ ⊞ "                                                                                                    |                                                                              | ►                                               | Insert Mer | ge Field    |                                            |                      |        |         |               |
| •     •     •     •       To create your accou       Or if the link isn't wo       If you have any ques <u>Click here</u> for redired            | unt <u>click here</u><br>rking the web<br>stions or need<br>ct to Billing ta | A 4/2<br>A site address<br>I help creating<br>b | Insert Mer | ge Field    | <mark>}</mark> . This link<br>t us for as: | is valid<br>sistance | for 72 | hours.  | *             |
| Ø'     E     E       To create your accou     Or if the link isn't woi       If you have any quest       Click here for redired       Thank you, | rking the web<br>stions or need                                              | A 4/2<br>A help creating<br>b                   | Insert Mer | ge Field    | <mark>}</mark> . This link<br>t us for as: | is valid<br>sistance | for 72 | hours.  | •             |

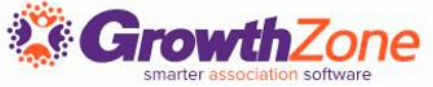

| Name                                                                                                    | è*                                                                                                    |                                                                                                    |                                                                                                    |                                                                                                    |                                                                       |                                                                                       |                                      |         |          | Descr                     | iptior | 1             |       |        |        |       |         |        |   |
|----------------------------------------------------------------------------------------------------|----------------------------------------------------------------------------------------------------|----------------------------------------------------------------------------------------------------|----------------------------------------------------------------------------------------------------|----------------------------------------------------------------------------------------------------|-----------------------------------------------------------------------|---------------------------------------------------------------------------------------|--------------------------------------|---------|----------|---------------------------|--------|---------------|-------|--------|--------|-------|---------|--------|---|
| JUNE                                                                                                    | Registe                                                                                                    | ered Eve                                                                                                    | ent Ati                                                                                                    | tende                                                                                                    | e.                                                                    |                                                                                       |                                      |         |          | Sent                      | when   | new a         | ttend | lee ar | e regi | stere | d for ( | event. |   |
| Cator                                                                                                    |                                                                                                    |                                                                                                    |                                                                                                    |                                                                                                    |                                                                       |                                                                                       |                                      |         |          |                           |        |               |       |        |        |       |         |        |   |
| Even                                                                                                    | t.                                                                                                    |                                                                                                    |                                                                                                    |                                                                                                    |                                                                       |                                                                                       |                                      |         |          |                           |        |               |       |        |        |       |         |        | - |
|                                                                                                    |                                                                                                    |                                                                                                    |                                                                                                    |                                                                                                    |                                                                       |                                                                                       |                                      |         |          |                           |        |               |       |        |        |       |         |        |   |
| Subje                                                                                                    | ct*                                                                                                    |                                                                                                    |                                                                                                    |                                                                                                    |                                                                       |                                                                                       |                                      |         |          |                           |        |               |       |        |        |       |         |        |   |
| {{ EN                                                                                                    | ame }}                                                                                                    | - attend                                                                                                    | dee rej                                                                                                    | gister                                                                                                   | red                                                                   |                                                                                       |                                      |         |          |                           |        |               |       |        |        |       |         |        |   |
| Temn                                                                                                    | late Te                                                                                                    | xt*                                                                                                    |                                                                                                    |                                                                                                    |                                                                       |                                                                                       |                                      |         |          |                           |        |               |       |        |        |       |         |        |   |
| в                                                                                                    | I                                                                                                    | U ·                                                                                                    | <del>s</del> :                                                                                                    | Х1                                                                                                    | X1                                                                    | A-                                                                                    | T1-                                  | ۵       |          | ٩.                        | ±.     | 13            | :=    |        |        |       | -       |        |   |
| .0                                                                                                    |                                                                                                    | -                                                                                                    | 0                                                                                                    | a                                                                                                    | •                                                                     |                                                                                       | 4                                    | Incer   | t Mer    | e Eiel                    | -      |               |       |        |        |       |         |        |   |
|                                                                                                    |                                                                                                    | •                                                                                                    |                                                                                                    | <u> </u>                                                                                                 | œ                                                                     | *                                                                                     | 41                                   | 111001  | r mert   | je i leit                 |        |               |       |        |        |       |         |        |   |
|                                                                                                    |                                                                                                    |                                                                                                    |                                                                                                    |                                                                                                    |                                                                       |                                                                                       |                                      |         |          |                           |        |               |       |        |        |       |         |        |   |
| {{ Co<br>Your<br>{{ Atte                                                                                                    | nditiona<br>registra<br>endee S                                                                                                    | IExhibi<br>tion ID<br>Session                                                                                                    | torCol<br>is: {{ F                                                                                                    | nfirma<br>Regis                                                                                          | ation <b>i</b><br>stratio                                             | Messa<br>nId }}                                                                       | ige }}                               |         |          |                           |        |               |       |        |        |       |         |        |   |
| {{ Co<br>Your<br>{{ Attr<br>You c<br>You c<br>{{ Lin<br>You r                                                                                                    | nditiona<br>registra<br>endee S<br>can find<br>kToRec<br>nay wis<br>• Goo<br>• Or t                                                                                        | ilExhibi<br>tion ID<br>Session<br>your re<br>your re<br>elpt }}<br>h to ad<br>ugle Ca<br>o down                                                        | torCol<br>is: {{ f<br>Table<br>egistra<br>egistra<br>d this<br>lendar<br>iload ii                                         | nfirma<br>Regis<br>tion in<br>tion r<br>even<br>cal (C                                                   | ation<br>tratio<br>nvoic<br>receip<br>t to ye<br>lickin<br>Outloo     | vessa<br>nid }}<br>e in <u>h</u><br>ot in <u>h</u><br>our:<br>g <u>here</u><br>ok, Ap | ere.<br>ere.<br>ere.                 | or othe | er) clic | k <u>here</u>             |        |               |       |        |        |       |         |        |   |
| {{ Co<br>Your<br>{{ Attri-<br>You c<br>{{ Lin<br>You r<br>You r                                                                                                    | nditiona<br>registra<br>andee S<br>can find<br>kToRec<br>may wis<br>• Goo<br>• Or t<br>can upd                                                                             | IExhibi<br>tion ID<br>Session<br>your re<br>eipt }}<br>h to ad<br>ugle Ca<br>o down<br>ate you                                                         | torCoi<br>is: {{ F<br>a Table<br>egistra<br>d this<br>lendar<br>iload ii                                                  | nfirma<br>Regis<br>Regis<br>tion in<br>tion r<br>tion r<br>even<br>r by c<br>Cal (C<br>us <u>he</u>      | ation<br>stratio<br>nvoic<br>receip<br>t to yr<br>clickin<br>Outloo   | Messa<br>nId )}<br>e in <u>h</u><br>ot in <u>h</u><br>our:<br>g <u>here</u><br>ok, Ap | ere.<br>ere.<br>pile, c              | or othe | er) clic | k <u>here</u><br>en infor | mation | ) here        | k     |        |        |       |         |        |   |
| {{ Co<br>Your<br>{{ Attr<br>You c<br>{{ Lin<br>You r<br>You r<br>You r                                                                                                    | nditiona<br>registra<br>andee S<br>can find<br>can find<br>kToRec<br>nay wis<br>• Goo<br>• Or t<br>can upd<br>gistratic                                                    | ilExhibi<br>tion ID<br>Session<br>your re<br>your re<br>your re<br>ipt }}<br>h to ad<br>o down<br>ate you                                              | torCor<br>is: {{ F<br>Table<br>egistra<br>d this<br>lendar<br>load ii<br>r statu<br>R Coc                                 | nfirma<br>Regis<br>tion in<br>tion r<br>even<br>r by c<br>Cal (C<br>us <u>he</u><br>de                   | ation<br>stratio<br>nvoic<br>receip<br>t to yu<br>clickin<br>Outloo   | Messa<br>nid }}<br>e in <u>h</u><br>our:<br>g <u>herr</u><br>ok, Ap                   | ere.<br>ere.<br>ere.<br>pple, c      | or othe | er) clic | k <u>here</u><br>n infor  | mation | ) here        | k.    |        |        |       |         |        |   |
| {{ Co<br>Your<br>({ Ath<br>You c<br>({ Lin<br>You r<br>You r<br>You r<br>(( Co                                                                                                    | nditiona<br>registra<br>endee S<br>ean find<br>an find<br>kToRec<br>may wis<br>• Goco<br>• Or t<br>can upd<br>gistratic                                                    | iExhibi<br>Session<br>your re<br>your re<br>eipt }}<br>h to ad<br>igle Ca<br>o down<br>ate you<br>on ID Q<br>tailsSe                                   | torCor<br>is: {{ f<br>Table<br>egistra<br>d this<br>lendar<br>iload ii<br>r statu<br>R Coc<br>ction )                     | nfirm;<br>Regis<br>: }}<br>tion in<br>tion r<br>even<br>r by c<br>Cal (C<br>Cal (C<br>Us <u>he</u><br>de | ation1<br>stratio<br>nvolc<br>receip<br>t to yr<br>clickin<br>Outloo  | Messa<br>nid }}<br>e in <u>h</u><br>ot in <u>h</u><br>our:<br>g <u>her</u><br>ok, Ap  | ere.<br>ere.<br>ere.<br>22<br>ple, c | ər othe | er) clic | k <u>here</u><br>on infor | matior | here          | b.    |        |        |       |         |        |   |
| {{ Co<br>Your<br>({ Attr<br>You c<br>{( Lin<br>You r<br>You r<br>You r<br>You r<br>Than                                                                                                    | nditiona<br>registra<br>andee \$<br>an find<br>an find<br>kToRec<br>may wis<br>• Goc<br>• Or t<br>an upd<br>gistratic<br>ntactDe<br>k you,                                 | iExhibi<br>tion ID<br>Session<br>your re<br>your re<br>eipt }}<br>h to ad<br>o down<br>ate you<br>ate you                                              | torCor<br>is: {{ f<br>Table<br>egistra<br>egistra<br>d this<br>lendar<br>iload ii<br>ir statu<br>R Coc<br>ction }         | nfirm:<br>Regis<br>tion in<br>tion r<br>even<br>r by c<br>Cal (C<br>us he<br>de                          | ationf<br>stratio<br>nvoic<br>receip<br>it to yu<br>ilickin<br>Outloo | Messa<br>nid }}<br>e in <u>h</u><br>our:<br>g <u>here</u><br>ok, Ap                   | ere.<br>ere.<br>ere.<br>ple, c       | or othe | er) clic | k <u>here</u><br>on infor | mation | ۱ <u>here</u> | Ŀ     |        |        |       |         |        |   |
| ((Co<br>Your<br>You c<br>You c<br>((Lin<br>You r<br>You r<br>You c<br>((Co<br>Than<br>((TE                                                                                                    | nditiona<br>registra<br>andee \$<br>an find<br>tan find<br>kToRec<br>may wis<br>a Goc<br>or t<br>tan upd<br>gistratic<br>ntactDe<br>k you,<br>NName                        | iExhibi<br>Session<br>your re<br>your re<br>eipt }}<br>h to ad<br>o down<br>ate you<br>on ID Q<br>tailsSe                                              | torCon<br>is: {{ F<br>a Table<br>egistra<br>d this<br>lendar<br>load if<br>r statu<br>R Coc<br>ction )                    | nfirm:<br>Regis<br>tion in<br>tion r<br>even<br>r by c<br>Cal (C<br>us he<br>de                          | ation<br>stratio<br>nvoic<br>receip<br>it to yu<br>clickin<br>Outloo  | Messa<br>nId }}<br>e in <u>h</u><br>ot in <u>h</u><br>our:<br>g <u>her</u><br>ok, Ap  | ere.<br>ere.<br>ere.<br>te yo        | or othe | er) clic | k <u>here</u><br>n infor  | mation | 1 <u>here</u> | b.    |        |        |       |         |        |   |
| (( Co<br>Your<br>(( Atti)<br>You c<br>(( Lin<br>You c<br>(( Lin<br>You r<br>You r<br>(( Co<br>Than<br>(( TE<br>(( TE                                                                                                    | nditiona<br>registra<br>andee \$<br>an find<br>kTORec<br>may wis<br>• Good<br>• Or to<br>an upd<br>gistratik<br>ntactDe<br>k you,<br>NNAme                                 | Session<br>your re<br>your re<br>elpt }}<br>h to ad<br>your ce<br>left }}<br>ate you<br>ate you<br>ate you<br>ate you<br>ate you<br>ate you<br>ate you | torCon<br>is: {{ f<br>Table<br>egistra<br>egistra<br>d this<br>lendar<br>load if<br>r statu<br>R Coo<br>ction }<br>ber }} | nfirm:<br>Regis<br>tion in<br>tion r<br>even<br>r by c<br>Cal (0<br>Cal (0<br>Us <u>he</u><br>de         | ationf<br>stratio<br>nvoic<br>receip<br>t to yu<br>lickin<br>Outloo   | Messa<br>nId }}<br>e in h<br>ot in h<br>our:<br>g here<br>ok, Ap                      | ere.<br>ere.<br>ere.                 | or othe | er) clic | k <u>here</u><br>on infor | matior | h here        | Ŀ     |        |        |       |         |        |   |
| ((Co<br>Your<br>You c<br>((Lin<br>You c<br>((Lin<br>You r<br>You r<br>You c<br>((Co<br>Than<br>((TE<br>((TE<br>((TE                                                                                                    | nditiona<br>registra<br>endee \$<br>can find<br>can find<br>kToRec<br>nay wis<br>• Goc<br>• Or t<br>can upd<br>gistratic<br>ntactDe<br>k you,<br>NNAme<br>NPPhor<br>NNEAEm | Session<br>your re<br>your re<br>elpt }}<br>h to ad<br>o down<br>ate you<br>ate you<br>n ID Q<br>tallsSe<br>}<br>eNum                                  | torCon<br>is: {{    Fable<br>egistra<br>egistra<br>d this<br>lendar<br>load ii<br>ir statu<br>R Coo<br>ction }<br>ber }}  | nfirm:<br>Regis<br>tition in<br>tition r<br>even<br>r by c<br>Cal (C<br>us <u>he</u><br>de               | ation<br>stratio<br>nvoic<br>receip<br>it to yu<br>ilickin<br>Outlo   | Messa<br>nid }}<br>e in <u>h</u><br>our:<br>g <u>here</u><br>ok, Ap                   | ere.<br>ere.<br>pple, c              | er othe | er) clic | k <u>here</u><br>n infor  | mation | 1 here        | b.    |        |        |       |         |        |   |
| ((Co<br>Your<br>((Atti<br>You c<br>((Lin<br>You r<br>You c<br>((Lin<br>You r<br>You c<br>((Lin<br>You r<br>You c<br>((Lin<br>You r<br>You c<br>((Lin<br>You r<br>You c<br>((Lin<br>You r<br>You c<br>((Lin<br>You r<br>You c<br>((Lin<br>You r<br>You c<br>((Lin<br>You r<br>You c<br>((Lin<br>You r<br>You c<br>((Lin<br>You c<br>((Lin<br>( | nditiona<br>registra<br>endee S<br>can find<br>can find<br>kToRec<br>nay wis<br>• Goc<br>• Or t<br>can upd<br>gistratic<br>ntactDe<br>k you,<br>NNName<br>NPPhoi           | tion ID<br>Session<br>your re<br>eipt }}<br>h to ad<br>o down<br>ate you<br>ate you<br>on ID Q<br>tailsSe<br>}}                                        | torCon<br>is: {{    Fable<br>egistra<br>egistra<br>d this<br>lendar<br>load if<br>ir statu<br>R Coo<br>ction }<br>ber }}  | nfirm:<br>Regis<br>titon in<br>titon r<br>eveni<br>r by c<br>Cal (C<br>us <u>he</u><br>de                | ation1<br>nvoic<br>receip<br>it to yu<br>ilickin<br>Outloo            | Messa<br>nid }}<br>e in <u>h</u><br>our:<br>g <u>herr</u><br>ok, Ap                   | ere.<br>ere.<br>22<br>pple, c        | ər othe | ۲) clici | k <u>here</u><br>en infor | mation | here          | la la |        |        |       |         |        |   |

An event confirmation email should be sent confirming for the attendee that their registration has been received.

It should also provide important details regarding the **event**: date, time, place, etc.

When is this email sent?

• If set under your Automated Messaging. this email is sent to event registrants when they complete event registration

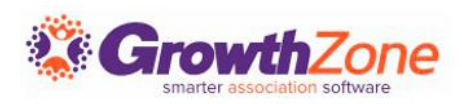

What's already included for you:

- Event details
- Attendee Status
- Event specific confirmation message
- Exhibitor confirmation details
- Invoice or receipt
- Add to calendar option
- Update registration option
- Registration QR Code
- Event Contact Details
- Your organization information
- Sponsors if applicable

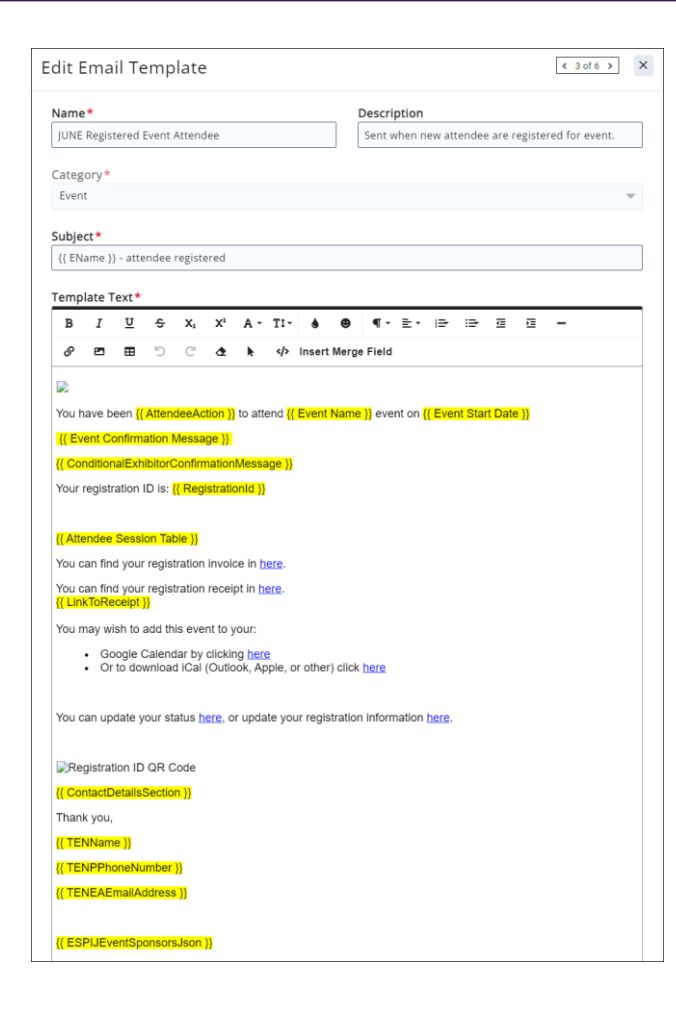

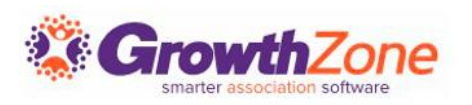

| ame*                                                                                                    |                                                                                                    |                                                                                                    |                                                                                                    |                                                                                                    |                                                                                                 |                                                           |                   |      | Desci                |        | 011                |       |        |        |                   |        |        |     |
|----------------------------------------------------------------------------------------------------|----------------------------------------------------------------------------------------------------|----------------------------------------------------------------------------------------------------|----------------------------------------------------------------------------------------------------|----------------------------------------------------------------------------------------------------|-------------------------------------------------------------------------------------------------|-----------------------------------------------------------|-------------------|------|----------------------|--------|--------------------|-------|--------|--------|-------------------|--------|--------|-----|
| UNE Regi                                                                                                    | stered E                                                                                                    | vent A                                                                                                    | ttende                                                                                                    | ee                                                                                                    |                                                                                                 |                                                           |                   |      | Sent                 | whe    | en ne              | w att | ende   | e are  | registe           | ered f | or eve | nt. |
|                                                                                                    |                                                                                                    |                                                                                                    |                                                                                                    |                                                                                                    |                                                                                                 |                                                           |                   | _    |                      |        |                    |       |        |        |                   |        |        |     |
| ategory •<br>Event                                                                                                    |                                                                                                    |                                                                                                    |                                                                                                    |                                                                                                    |                                                                                                 |                                                           |                   |      |                      |        |                    |       |        |        |                   |        |        |     |
| LYGIN                                                                                                    |                                                                                                    |                                                                                                    |                                                                                                    |                                                                                                    |                                                                                                 |                                                           |                   |      |                      |        |                    |       |        |        |                   |        |        |     |
| ubject*                                                                                                    |                                                                                                    |                                                                                                    |                                                                                                    |                                                                                                    |                                                                                                 |                                                           |                   |      |                      |        |                    |       |        |        |                   |        |        |     |
| { EName                                                                                                    | } - atter                                                                                                    | ndee re                                                                                                    | egiste                                                                                                    | red                                                                                                    |                                                                                                 |                                                           |                   |      |                      |        |                    |       |        |        |                   |        |        |     |
| emplate                                                                                                    | Text*                                                                                                    |                                                                                                    |                                                                                                    |                                                                                                    |                                                                                                 |                                                           |                   |      |                      |        |                    |       |        |        |                   |        |        |     |
| B I                                                                                                    | U                                                                                                    | ÷                                                                                                    | X1                                                                                                    | X1                                                                                                    | A۰                                                                                              | TI-                                                       | ۵                 |      | ٩·                   | - E    | •                  | ₽     | :=-    | ₫      | E                 | -      |        |     |
| 8 B                                                                                                    | ⊞                                                                                                    | 5                                                                                                    | C                                                                                                    | æ                                                                                                    | k                                                                                               | 4>                                                        | Insert            | Merc | e Field              | d      |                    |       |        |        |                   |        |        |     |
| -                                                                                                    |                                                                                                    | -                                                                                                    | -                                                                                                    |                                                                                                    | -                                                                                               | -                                                         |                   |      |                      |        |                    |       |        |        |                   |        |        |     |
|                                                                                                    |                                                                                                    |                                                                                                    |                                                                                                    |                                                                                                    |                                                                                                 |                                                           |                   |      |                      |        |                    |       |        |        |                   |        |        |     |
|                                                                                                    |                                                                                                    |                                                                                                    |                                                                                                    |                                                                                                    |                                                                                                 |                                                           |                   |      |                      |        |                    | _     |        |        |                   |        |        |     |
| ′ou have l<br><mark>{ Event C</mark><br>Conditio                                                                                                    | oeen {{ /<br>onfirma<br>nalExhi                                                                                                    | Attende<br>tion M<br>bitorCo                                                                                                    | eeActi<br>lessag<br>onfirm                                                                                                    | ion }}<br>je }}<br>ationN                                                                                                    | to atte                                                                                         | end {{                                                    | Event             | Nam  | <mark>e }}</mark> ev | ent d  | on <mark>{(</mark> | Ever  | nt Sta | rt Dat | <mark>e }}</mark> |        |        |     |
| ′ou have l<br>{ <mark>{ Event C</mark><br>{ Conditio<br>′our regis                                                                                                    | oeen {{ /<br>onfirma<br>nalExhi<br>ration II                                                                                                    | Attende<br>tion M<br>bitorCo<br>D is: {{                                                                                               | eeActi<br>lessag<br>onfirm<br>Regis                                                                                                 | ion }}<br>ge }}<br>ationM<br>stratio                                                                                                    | to atte<br>Messa<br>nId }}                                                                      | end {{                                                    | Event             | Nam  | e }} ev              | rent d | on <mark>((</mark> | Ever  | it Sta | rt Dat | e }}              |        |        |     |
| 'ou have  <br> { Event C<br>  Conditio<br>'our regis                                                                                                    | oeen {{<br>onfirma<br>nalExhi<br>ration II                                                                                                    | Attende<br>tion M<br>bitorCo<br>D is: {{                                                                                               | eeActi<br>lessag<br>onfirm<br>Regis                                                                                                 | ion }}<br>ge }}<br>ationM<br>stratio                                                                                                    | Messa                                                                                           | end {{                                                    | Event             | Nam  | e }} ev              | ent o  | on <mark>{(</mark> | Ever  | ıt Sta | rt Dat | e }}              |        |        |     |
| You have I<br>(Event C<br>( Condition<br>Your regises)<br>( Attended                                                                                                    | oeen {{ /<br>onfirma<br>nalExhi<br>ration II                                                                                                    | Attendi<br>tion M<br>bitorCo<br>D is: {{                                                                                               | eeActi<br>lessag<br>onfirm<br>Regis                                                                                                 | ion }}<br>ge }}<br>ation<br>stratio                                                                                                    | Messa<br>Messa                                                                                  | end {{                                                    | Event             | Nam  | e }} ev              | ent d  | on <u>{</u> {      | Ever  | it Sta | rt Dat | e }}              |        |        |     |
| fou have I<br>({ Event C<br>( Condition<br>four regise<br>( Attender<br>fou can fin                                                                                                    | oeen {{ /<br>onfirma<br>nalExhi<br>ration II<br>e Sessio                                                                                                    | Attendi<br>tion M<br>bitorCo<br>D is: {{<br>n Tabl                                                                                     | eeActi<br>essag<br>onfirm<br>Regis<br>e }}<br>ation i                                                                               | ion }}<br>ationM<br>stratio                                                                                                    | Messa<br>nId }}                                                                                 | end {{<br>ige }}                                          | Event             | Nam  | e }} ev              | ent o  | on {(              | Ever  | it Sta | rt Dat | e }}              |        |        |     |
| You have I<br>Yevent C<br>Condition<br>Your regis<br>(Attender<br>You can fin<br>(UnixTons)                                                                                                    | opeen {{<br>onfirma<br>nalExhi<br>ration II<br>Session<br>ad your                                                                                                    | Attendi<br>tion M<br>bitorCo<br>D is: {{<br>n Tabl<br>registra                                                                         | eeActi<br>essag<br>onfirm<br>Regis<br>e }}<br>ation i<br>ation i                                                                    | ion }}<br>ation<br>stratio                                                                                                    | nid }}<br>t in h                                                                                | ere.                                                      | Event             | Nam  | e }} ev              | ent d  | on {(              | Ever  | nt Sta | rt Dat | e }}              |        |        |     |
| You have I<br>({ Event C<br>( Condition<br>Your regist<br>( Attender<br>You can fill<br>( LinkToR<br>You may your and your and your an                                                                                                    | opeen {{ /<br>onfirma<br>nalExhi<br>ration II<br>e Session<br>d your<br>d your<br>ecceipt }<br>vish to a                                                                                                    | Attende<br>tion M<br>bitorCc<br>D is: {{<br>n Tabl<br>registra<br>registra                                                             | eeAction<br>lessage<br>nfirm<br>Regise<br>le }}<br>ation i<br>ation i                                                               | ion ))<br>ge ))<br>ation<br>stratio<br>invoic<br>receip<br>at to ve                                                                                                    | Messa<br>Messa<br>nid }}<br>e in h<br>t in he                                                   | end {{<br>gge }}<br>ere.                                  | Event             | Nam  | e }} ev              | rent o | on ((              | Ever  | It Sta | rt Dat | e }}              |        |        |     |
| You have I<br>Yevent C<br>Condition<br>Your regise<br>(Attended<br>You can flin<br>You can flin<br>Y                                                                                                    | opeen {{ /<br>onfirma<br>nalExhi<br>ration II<br>s Session<br>d your<br>eceipt }<br>rish to a<br>poode C                                                                                                    | Attende<br>tion M<br>bitorCo<br>D is: {{<br>m Tabl<br>registra<br>registra<br>dd this<br>alenda                                        | eeActi                                                                                                    | ion }}<br>ation<br>ation<br>stratio<br>invoic<br>receip<br>at to yo                                                                                                    | e in h<br>bur:                                                                                  | end {{<br>gge }}<br>ere.                                  | Event             | Nam  | e )) ev              | ent o  | on {{              | Ever  | at Sta | rt Dat | e }}              |        |        |     |
| You have I<br>Yevent C<br>Condition<br>Your regise<br>(Attender<br>You can flit<br>You can flit<br>Y                                                                                                    | been {{ /<br>onfirma<br>nalExhi<br>ration II<br>e Session<br>d your<br>d your<br>d your<br>eccipt }}<br>vish to a<br>oogle C<br>r to dow                                                                                                    | Attendention M<br>tion M<br>bitorCc<br>D is: {{<br>nn Tabl<br>registra<br>registra<br>dd this<br>alenda<br>nload                       | eeAct<br>onfirm<br>Regis<br>ation i<br>ation i<br>ation i<br>ation i<br>ation i<br>ation i<br>ation i                               | ion }}<br>ation<br>ation<br>invoic<br>receip<br>at to yo<br>Culcking<br>Outloo                                                                                                    | to atte<br>Messa<br>nid }}<br>e in <u>h</u><br>t in <u>h</u><br>our:<br>g <u>here</u><br>bk, Ap | end {{<br>gge }}<br>ere.<br>ere.<br>ere.                  | Event             | Nam  | e }} ev              | ent o  | on {(              | Ever  | at Sta | rt Dat | e }}              |        |        |     |
| You have  <br>Your regis<br>Your regis<br>You can fil<br>You can fil<br>You can                                                                                                    | been {{ / i<br>onfirma<br>nalExhi<br>ration II<br>s Session<br>ad your<br>d your<br>eccipt }}<br>rish to a<br>oogle C<br>r to dow                                                                                                    | Attende<br>tion M<br>bitorCc<br>D is: {{<br>in Tabl<br>registr:<br>registr:<br>dd this<br>alenda                                       | eeAct<br>lessag<br>Regis<br>Regis<br>ation i<br>ation i<br>ation i<br>s even<br>ar by c<br>iCal (                                   | ion }}<br>ation<br>stratio                                                                                                    | to atte<br>Messa<br>nid }}<br>e in <u>h</u><br>t in <u>h</u><br>pur:<br>g <u>here</u><br>ok, Ap | ere.<br>ere.<br>ple, c                                    | Event             | Nam  | e )) ev              | ent o  | on {(              | Ever  | t Sta  | rt Dat | e }}              |        |        |     |
| You have  <br>({ Event C<br>( Condition<br>You registry (<br>Attender<br>You can find<br>You can find<br>You can find<br>You can find<br>You can find<br>You can find<br>You can up<br>You can up<br>You can up                                                                                                    | opeen {{ i<br>onfirma<br>nalExhil<br>ration II<br>s Sessic<br>d your<br>d your<br>d your<br>s d your<br>s d you                                                                                                    | Attendi<br>tion M<br>bitorCc<br>D is: {{<br>in Tabl<br>registri-<br>registri-<br>dd this<br>alenda<br>nioad                            | eeAct<br>lessag<br>nonfirm<br>Regis<br>ation i<br>ation i<br>ation i<br>ation i<br>ation i<br>ation i<br>ation i<br>tus he          | ion )}<br>ation/<br>ation/<br>involc:<br>involc:<br>i | Alessa<br>nid }}<br>e in <u>h</u><br>t in <u>h</u><br>our:<br>g <u>here</u><br>ok, Ap           | end <mark>{{ ge }} ere. ere. } te you</mark>              | Event             | Nam  | e }} ev              | rmati  | ion [[             | Ever  | It Sta | rt Dat | e }]              |        |        |     |
| You have I<br>Yevent C<br>Condition<br>Your regis<br>(Attender<br>You can fill<br>You can fill<br>You can fill<br>You can fill<br>You can up<br>You can up<br>You can up                                                                                                    | oonfirma<br>naiExhii<br>rration II<br>nd your<br>nd your<br>nd your<br>your<br>your<br>your<br>your<br>your<br>your<br>your                                                                                                    | Attendi<br>tion M<br>tion CC<br>D is: {{<br>in Table<br>registra<br>registra<br>registra<br>i<br>dd this<br>alenda<br>alenda<br>alenda | eeAct<br>lessag<br>onfirm<br>Regis<br>ation i<br>ation i<br>ation i<br>s even<br>ar by c<br>iCal (i                                 | ion )}<br>ation<br>stratio                                                                                                    | to atte<br>Messa<br>nid )}<br>e in <u>h</u><br>t in <u>h</u><br>our:<br>g <u>here</u><br>ok, Ap | ere.<br>ere.<br>ere.<br>te you                            | Event<br>or other | Nam  | e }} ev              | rmati  | ion [              | Ever  | it Sta | rt Dat | e ))              |        |        |     |
| You have I<br>Yevent C<br>Conditio<br>Your regis<br>You can fil<br>You can fil<br>You can fil<br>You can fil<br>You can fil<br>You can u<br>You can u<br>You can u<br>You can u                                                                                                    | opeen {{ Jon firma<br>on firma<br>naiExhil<br>s Sessic<br>d your<br>id your<br>id your<br>id your<br>id your<br>id your<br>id your<br>ish to a<br>oogle C<br>oogle C<br>oogle C<br>to dow                                                                                                    | Attendi<br>tion M<br>bitorCc<br>D is: {{<br>nn Tabl<br>registri-<br>registri-<br>dd this<br>alenda<br>miload                           | eeAct<br>ilessag<br>Regis<br>e }}<br>ation i<br>ation i<br>ation i<br>ation i<br>iCal (i<br>tus he                                  | ion )}<br>ation<br>invoic<br>receip<br>at to yo<br>Cultocin<br>Outloc                                                                                                    | to atte<br>Aessa<br>nid }}<br>e in <u>h</u><br>t in <u>h</u><br>our:<br>g <u>here</u><br>sk, Ap | end {{<br>ge }}<br>ere.<br>ere.<br>èple, c                | Event             | Nam  | e )) ev              | rmati  | ion [[             | Ever  | at Sta | rt Dat | e )}              |        |        |     |
| You have I<br>Yent C<br>Conditio<br>Your regis<br>Attendee<br>You can fil<br>You can fil<br>You c                                                                                                    | been {{ / /<br>onfirma<br>nalExhil<br>ration II<br>ration II<br>cespt }<br>vish to a<br>oogle C<br>vish to a<br>oogle C<br>vish to a<br>oogle Vish to a<br>oogle C<br>vish to a<br>oogle C<br>vish to a<br>oogle C<br>vish to a<br>oogle C<br>vish to a<br>oogle C<br>vish to a<br>oogle C<br>vish to a<br>oogle C<br>vish to a<br>oogle C<br>vish to a<br>oogle C<br>vish to a<br>oogle Vish to a<br>oogle Vish to a                                                                                                    | Attendition M<br>bitorCc<br>D is: {{<br>an Tabl<br>registr:<br>registr:<br>dd this<br>alenda<br>mload<br>wur stai                      | eeAct<br>iessag<br>Regis<br>ation i<br>ation i<br>ation i<br>ation i<br>ation i<br>iCal (i<br>tus he                                | ion )}<br>ation/<br>invoic<br>receip<br>at to yo<br>clicking<br>Outloo                                                                                                    | Aessa<br>nid )}<br>e in h<br>bur:<br>g <u>here</u><br>ok, Ap                                    | end {{ ge }} ere. ere. ple, c                             | Event             | Nam  | e }) ev              | rmati  | ion [              | ere.  | at Sta | rt Dat | e }}              |        |        |     |
| i'ou have i<br>( Event C<br>( Conditio<br>'our regis<br>( Attendee<br>'ou can fli<br>( LinkToR<br>'ou can fli<br>( LinkToR<br>'ou can u)<br>. C<br>C<br>( Contacti<br>( Contacti<br>hank you                                                                                                    | opeen {{ / /<br>confirma<br>nalExhil<br>ration II<br>session<br>d your<br>d your<br>d your<br>d your<br>d your<br>d your<br>session<br>d your<br>session<br>to dow<br>d your<br>to dow<br>d your<br>d your<br>d your | Attendition M<br>bitorCc<br>D is: {{<br>nn Tabl<br>registr:<br>registr:<br>dd this<br>alenda<br>nload<br>wur stal<br>QR Cc<br>ection   | eeAct<br>lessag<br>Regis<br>Regis<br>ation i<br>ation i<br>ation i<br>ation i<br>ation i<br>tus he<br>bde<br>}}                     | ion )}<br>ation/<br>invoic<br>receip<br>it to yo<br>Cultor<br>Outloo                                                                                                    | Alessa<br>nid }}<br>e in <u>h</u><br>t in <u>h</u><br>our:<br>g <u>here</u><br>upda             | end {{<br>ige }}<br>ere.<br>ere.<br>2<br>ple, c<br>te you | Event             | Nam  | e }} ev              | rmati  | ion [              | ere.  | at Sta | rt Dat | e }}              |        |        |     |
| (Contact)<br>(Condition<br>(Condition)<br>(Attended<br>(Attended<br>(Condact)<br>(Contact)<br>(Contact)<br>(Co | eeen {(/<br>onfirma<br>nalExhil<br>ration II<br>s Sessic<br>d your<br>d your<br>d your<br>d your<br>d your<br>to your<br>to dow<br>oogle C<br>sole to dow<br>odate you<br>to no<br>boate you<br>to no<br>boate you<br>to no<br>to no<br>to no<br>to no<br>to no<br>to no<br>to no<br>to no<br>to no<br>to no<br>to no<br>to no<br>to no<br>to no<br>to no<br>to no<br>to no<br>to no<br>to no<br>to no<br>to no<br>to<br>to no<br>to no<br>to<br>to no<br>to no<br>to no<br>to no<br>to<br>to no<br>to<br>to no<br>to<br>to no<br>to no<br>to               | Attendition M<br>tion M<br>DitorCc<br>D Is: {{<br>In Tabl<br>registr<br>registr<br>dd this<br>alenda<br>alenda<br>alenda<br>uur stai   | eeAct<br>lessag<br>onfirm<br>Regis<br>ation i<br>ation i<br>ation i<br>ation i<br>ation i<br>ation i<br>tus he<br>iCal (i<br>tus he | ion )}<br>ation<br>ation<br>invoic<br>receip<br>at to yo<br>clicking<br>Outloo                                                                                                    | Aessa<br>nid }}<br>e in h<br>t in h<br>our:<br>g here<br>ok, Ap                                 | end {{ ge }} ere. ere. te you                             | Event             | Nam  | e ]) ev              | rmati  | ion [[             | ere.  | tt Sta | rt Dat | e ))              |        |        |     |
| (Contact)<br>(Condition<br>(Condition<br>(Condition)<br>(Condition)<br>(Contact)<br>(Contact)     | opeen {{//<br>confirmanalExhill<br>ration II<br>sessic<br>d your<br>d your<br>d your<br>d your<br>d your<br>d your<br>d your<br>d your<br>d your<br>d your<br>d your<br>society }<br>vish to a<br>society }<br>tion ID<br>DetailsS<br>,<br>,<br>te ]}<br>confirmanal<br>confirmanal<br>d your<br>d your<br>d your<br>society }<br>confirmanal<br>d your<br>d your<br>d yo            | Attendition M<br>tion M<br>D is: {{<br>n Tabi<br>registr:<br>dd this<br>alenda<br>niload<br>wur stai<br>QR Cc<br>ection                | eeAct<br>lessag<br>onfirm<br>Regis<br>ation i<br>ation i<br>ation i<br>ation i<br>ation i<br>lCal (i<br>tus he<br>bde<br>}}         | ion )}<br>ation<br>ation<br>invoic<br>receip<br>at to yo<br>clicking<br>Outloo                                                                                                    | Aessa<br>nid }}<br>e in h<br>t in h<br>our:<br>g here<br>ok, Ap                                 | end {{<br>ge }}<br>ere.<br>ere.<br>ere.<br>te you         | Event             | Nam  | e ]) ev              | rmati  | ion [              | ere.  | tt Sta | rt Dat | e ))              |        |        |     |

| tten   | dee   | e Me     | essa    | ging    | 5      |        |       |        |        |         |        |       |     |       |   | × |
|--------|-------|----------|---------|---------|--------|--------|-------|--------|--------|---------|--------|-------|-----|-------|---|---|
| Confir | matio | on Em    | nail Te | empla   | te (o  | ptiona | al)   |        |        |         |        |       |     |       |   |   |
| Confir | matio | on Me    | essage  | e (i)   |        |        |       | •      |        |         |        |       |     |       |   |   |
| в      | I     | <u>U</u> | ĉ       | Xı      | X1     | Α-     | T‡-   | ۲      | •      | ¶ -     | ≣      | j=    | i⊒≁ | <br>亘 | - |   |
| G      |       | ⊞        | 5       | C       | ٩      | k      |       |        |        |         |        |       |     |       |   |   |
| Than   | k you | for re   | giste   | ring fo | or Gol | lf and | Learn | і Ехро | . We d | can't w | ait to | see y | ou! |       |   |   |
| Regist | ratio | n Inst   | ructio  | ons 🔅   |        |        |       |        |        |         |        |       |     |       |   |   |
|        |       |          |         |         |        |        |       |        |        |         |        |       |     |       |   |   |

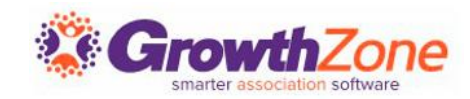

#### Consider

- This template is used for ALL events, so ensure that the customization is not event specific
- At the event level, you can also configure a custom email confirmation FOR THAT EVENT ONLY
- If you are not using the staff app for check-in, you may wish to remove the QR code. If you are using the staff app you may wish to provide information around the use of the QR code
- Change the subject to add zing!
- Call out your Sponsors (i.e. don't remove the merge field!)

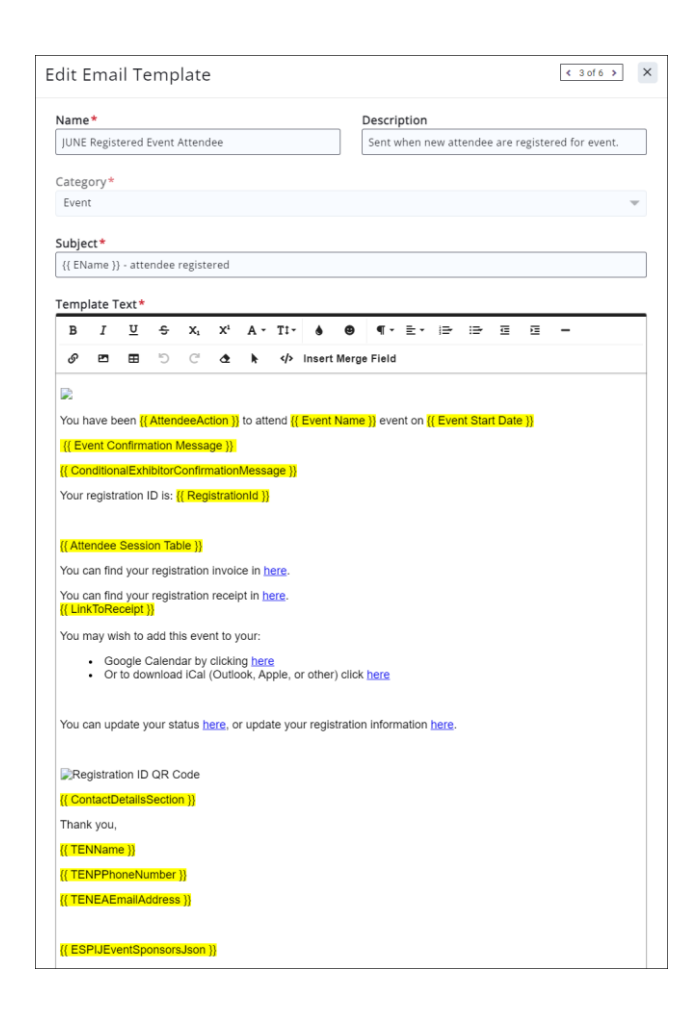

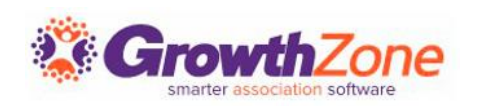

### Other event emails you should review

Event Reminder Template Event Waiting List Automated Message Unregistered Event Attendee Registered Exhibitor Event Postponement Notice Event Cancelation Notice

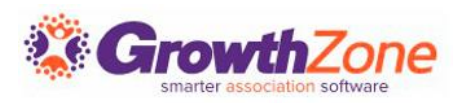

# 5. Invoice Email

You can select this template when sending out renewal invoices in bulk, or if you are sending a single invoice to deliver.

What is already included:

- Subject line includes invoice number
- Invoice # and purchased by
- Due Date
- Total Due
- Link to access the info hub.

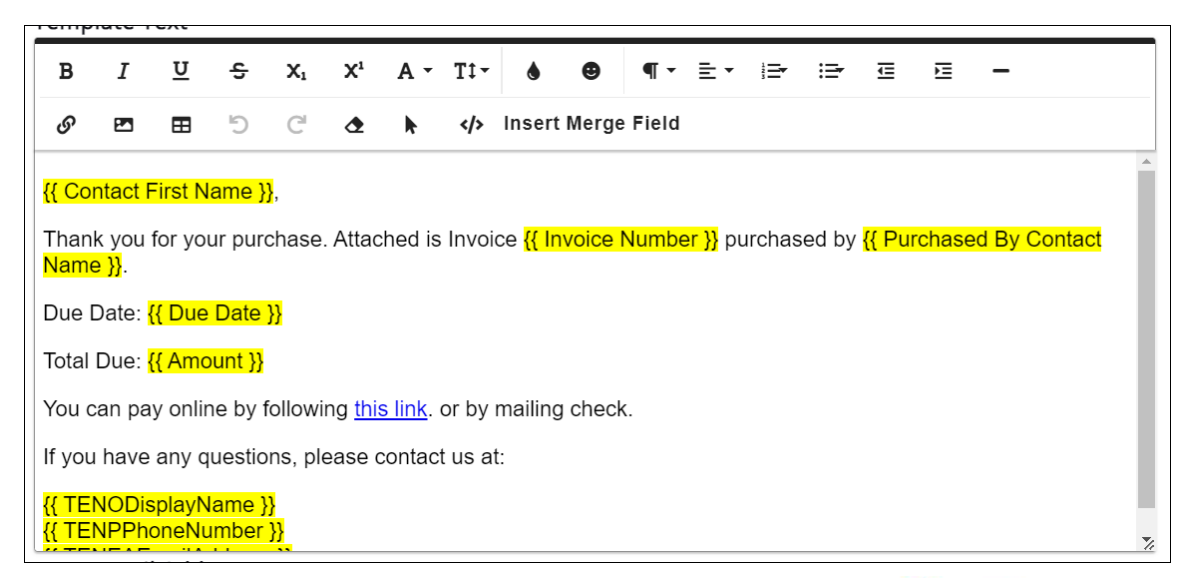

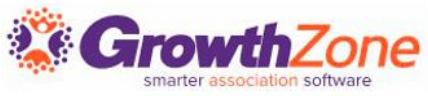

# 5. Invoice Email

### Consider:

- Updated formatting
- Adding additional information about the association
- Any deductibility statements
- Late fee information

| Name*                                                                                                    |                                                                   |                                                                           |                                           | Descrip                    | otion                                        |                              |               |                |                |   |
|----------------------------------------------------------------------------------------------------|-------------------------------------------------------------------|---------------------------------------------------------------------------|-------------------------------------------|----------------------------|----------------------------------------------|------------------------------|---------------|----------------|----------------|---|
| 2023 Invoice Email                                                                                                    |                                                                   |                                                                           |                                           | Defaul                     | t templa                                     | te for ser                   | ding an       | invoice        |                |   |
| Category*                                                                                                    |                                                                   |                                                                           |                                           |                            |                                              |                              |               |                |                |   |
| Billing finance                                                                                                    |                                                                   |                                                                           |                                           |                            |                                              |                              |               |                |                | - |
| Subject *                                                                                                    |                                                                   |                                                                           |                                           |                            |                                              |                              |               |                |                |   |
| Thank you for your purch                                                                                                    | ase - Invoice {                                                   | { IInvoice                                                                | eNumber }}                                |                            |                                              |                              |               |                |                |   |
|                                                                                                    |                                                                   |                                                                           |                                           |                            |                                              |                              |               |                |                |   |
|                                                                                                    |                                                                   |                                                                           |                                           |                            |                                              |                              |               |                |                |   |
| Template Text*                                                                                                    |                                                                   |                                                                           |                                           |                            |                                              |                              |               |                |                |   |
| Template Text*<br>B I 만 <del>S</del>                                                                                                    | X1 X1 A                                                           | • T1•                                                                     | \$ @                                      | ¶ -                        | <b>≞</b> • ∦                                 | ⇒ ≔•                         | Ē             | <b>E</b> -     | -              |   |
| Template Text *<br>B I 또 중<br>양 편 표 ♡                                                                                                    | x₁ x¹ A<br>C' 42 ►                                                | • T1•<br>                                                                 | s 😖                                       | ¶ -<br>ge Field            | ≣∙ ∦                                         | ₽ 1₽                         | Ē             | E -            | -              |   |
| Template Text*<br>B I 型 <del>S</del><br>& ൚ ⊞ ூ                                                                                                    | X₁ X¹ A<br>C' 42 k                                                | • T1•<br>                                                                 | s 🕈 🕈                                     | ¶ -<br>ge Field            | ₹• 8                                         |                              | Ē             | Ē -            | -              |   |
| Template Text *<br>B I 型 ÷<br>Ø ൚ ⊞ ⊙<br>{{ Contact First Name }},                                                                                                    | x, x' A<br>C' de N⊧                                               | • T1•<br>                                                                 | lnsert Merg                               | ¶ ▾<br>ge Field            | ₹₹                                           | ₽ 1₽                         | Ē             | ⊡ -            | -              |   |
| Template Text *<br>B I 型 ♀<br>Ø ൚ ⊞ ♡<br>{{ Contact First Name }},<br>Thank you for your purch<br>Name }}.                                                                                                    | x, x <sup>1</sup> A<br>C <b>2 k</b><br>ase. Attached              | • Tt•<br>                                                                 | <b>♦ ⊕</b><br>Insert Merg<br>e {{ Invoice | ¶ -<br>ge Field<br>e Numbe | <b>≣ →</b> ii<br><b>r</b> }} purcl           | <b>⇒ :⇒</b><br>hased by      | ⊡<br>{{ Purct | r≡ –           | -<br>By Contac | t |
| B       I       U       S         Ø       I       II       S         Ø       II       III       S         ({ Contact First Name }},       Thank you for your purch Name }}.         Due Date: // Due Date }}                                                                                                    | X <sub>1</sub> X <sup>1</sup> A<br>C <b>2 k</b><br>ase. Attached  | • Tt•<br>                                                                 | Insert Merg                               | ¶ -<br>ge Field<br>€ Numbe | <b>.                                    </b> | <b>⇒ :⇒</b><br>hased by      | ⊡<br>{{ Purch | ₽Ξ –           | -<br>By Contac | t |
| B       I       Y       S         Ø       E       E       5         Ø       E       E       5         {{ Contact First Name }},       Thank you for your purch Name }}.         Due Date: {{ Due Date }}       Total Due; {{ Amount }}                                                                                                    | X, X <sup>1</sup> A<br>C <sup>1</sup> <b>2 k</b><br>ase. Attached | • Tt•<br>                                                                 | Insert Merg                               | ¶ -<br>ge Field<br>≱Numbe  | <b>≣ -</b> ∦<br>r }} purcl                   | ➡ :⊒+                        | ⊡<br>{{ Purch | v≡ –           | -<br>iy Contac | t |
| B       I       U       S         Ø       Image: Second stress in the second stress in the second stress | X, X <sup>1</sup> A<br>C <sup>1</sup> <b>2 k</b><br>ase. Attached | T1     (/>     is Invoic                                                  | Insert Merg                               | ¶ -<br>ge Field<br>→ Numbe | <b>₹</b> • !:<br>r}}purcl                    | ⇒ : <del>≥</del><br>hased by | ⊡<br>{{ Purct | ≅ –<br>nased B | -              | t |
| B       I       Y       S         Ø       I       I       S         Ø       I       II       S         (Contact First Name )},       Thank you for your purch Name }}.         Due Date: {{ Due Date }}       Due Date: {{ Amount }}         You can pay online by for                                                                                                    | X <sub>1</sub> X <sup>1</sup> A<br>C <b>2 k</b><br>ase. Attached  | <ul> <li>TI -</li> <li></li> <li>is Invoic</li> <li>s. or by n</li> </ul> | Insert Merg                               | ¶ -<br>ge Field<br>≥ Numbe | <b><u></u> </b>                              | ➡ : <del>■</del>             | ⊡<br>{{ Purcl | ≅ –            | -              | t |

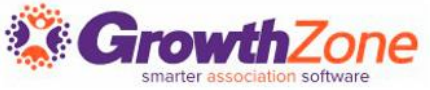

# Other billing/finance templates to review

#### **Auto Payment Receipt**

If you have auto-charge setup, this email is sent when a credit card or ACH is automatically charged

#### **Member Invoice Payment Received**

Member Invoice Payment Received – when staff processes a payment via the back office, an option to send a payment receipt is available

#### Sale Payment Receipt

If you are using the store module, when a purchase is made on-line, by credit card, this email is sent

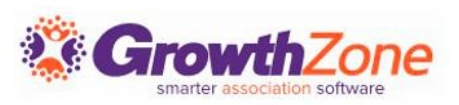

### How To:

Make a Copy/Edit a Default Template

- Rename the copy!
- Subject Line
- Edit your Content
- Add Merge Fields

| Email Templates                                 |                    |                                                  |                              |     |
|-------------------------------------------------|--------------------|--------------------------------------------------|------------------------------|-----|
| invoice                                         | 8 ₽                | X Criteria: invoice                              | ADD TEMPLATE                 | -   |
| Name                                            | Category           | Description                                      | Shows in Template list Actic | ons |
| Online Payment Receipt                          | Billing Finance    | Receipt sent to user who pays an online invoice. | No                           | ۵   |
| Member Invoice Payment Received                 | Billing Finance    | Notification to end user user, when he/she pay i | No                           | ٤   |
| Membership Entering Grace Period If Invoice Not | Membership Renewal | Membership Entering Grace Period If Invoice Not  | No                           | نل  |
| Membership Expires Soon If Invoice Not Paid     | Membership Renewal | Membership Expires Soon If Invoice Not Paid      | No                           | نل  |
| New Online Payment Receipt                      | Billing Finance    | Receipt sent to user who pays an online invoice. | Yes                          | ••• |
| Invoice                                         | Billing Finance    |                                                  | Yes                          | ••• |

Article: Create and Manage Email Templates

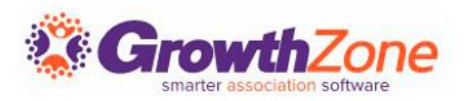

# Merge Fields

When working with merge fields it is important to recognize who the email is being sent to!

- When sending to an individual, for example, fields such as Primary Business are appropriate, but Primary Contact (of an individual) is not, being as an individual can BE a Primary Contact but cannot HAVE a Primary Contact.
- And vice versa- if you are sending an email to a business, Primary Contact would be a valid field, whereas Primary Business would not; a business can BE a Primary Business, but cannot HAVE a primary business

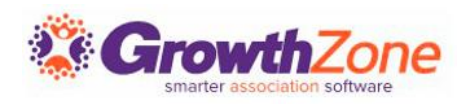

### Automated Messaging

Many emails can be automatically sent, without any interaction on your part and for some, a default message has been configured

If you are editing email templates that you wish to be sent automatically, you **MUST** make the appropriate change under **Setup > Communications > Automated Messaging** 

For Example: As the Online Payment Receipt is only sent out automatically, if you have customized the template, make the needed change in Automated Messaging.

Article: Automated Messaging

| dit Template To Send                                                                                                    |                          | < 1 of 7 > X |
|----------------------------------------------------------------------------------------------------|--------------------------|--------------|
| Reason for message                                                                                                    |                          |              |
| Online Payment Receipt                                                                                                    | <ul> <li>Send</li> </ul> |              |
|                                                                                                    |                          |              |
| <b>emplate</b><br>Online Payment Receipt                                                                                             |                          | • 0          |
| emplate<br>Online Payment Receipt<br>ARCHIVE New Member Access                                                                       |                          | • 0          |
| emplate<br>Online Payment Receipt<br>ARCHIVE New Member Access<br>ARCHIVE Online Payment Receipt                                     |                          | •            |
| emplate<br>Online Payment Receipt<br>ARCHIVE New Member Access<br>ARCHIVE Online Payment Receipt<br>Archive- Membership Expires Soon |                          |              |

# EMAIL DESIGNER

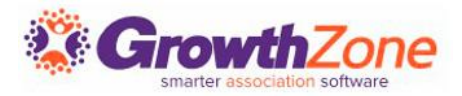

# Email Designer Overview

Included with your Marketing Automation module, Email Designer provides you the ability to create and design newsletters and email templates.

**Email Designer** is extremely flexible and provides a variety of tools for content elements that populate from your database.

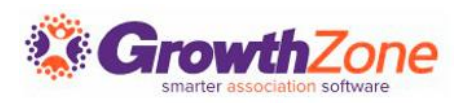

### How Does It Work?

**Email Designer** is a drag-and-drop, "What You See Is What You Get" (WYSIWYG) email editor.

To use it, click and hold the tool you want to use and drag it into the spot you want the content to appear.

It's that simple!

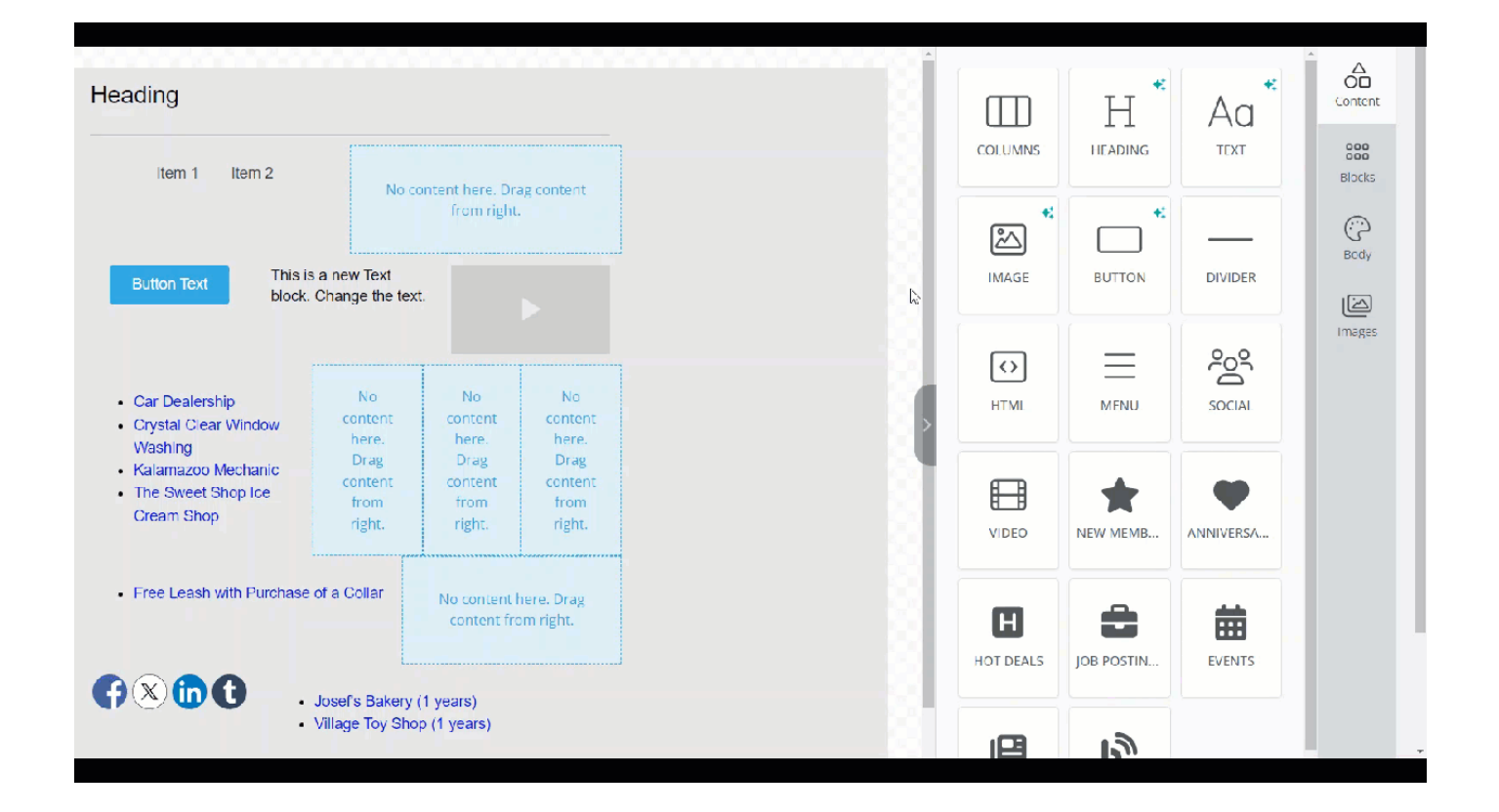

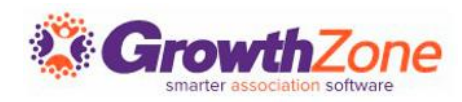

### Default Templates

# There are several Default Templates you can view and customize.

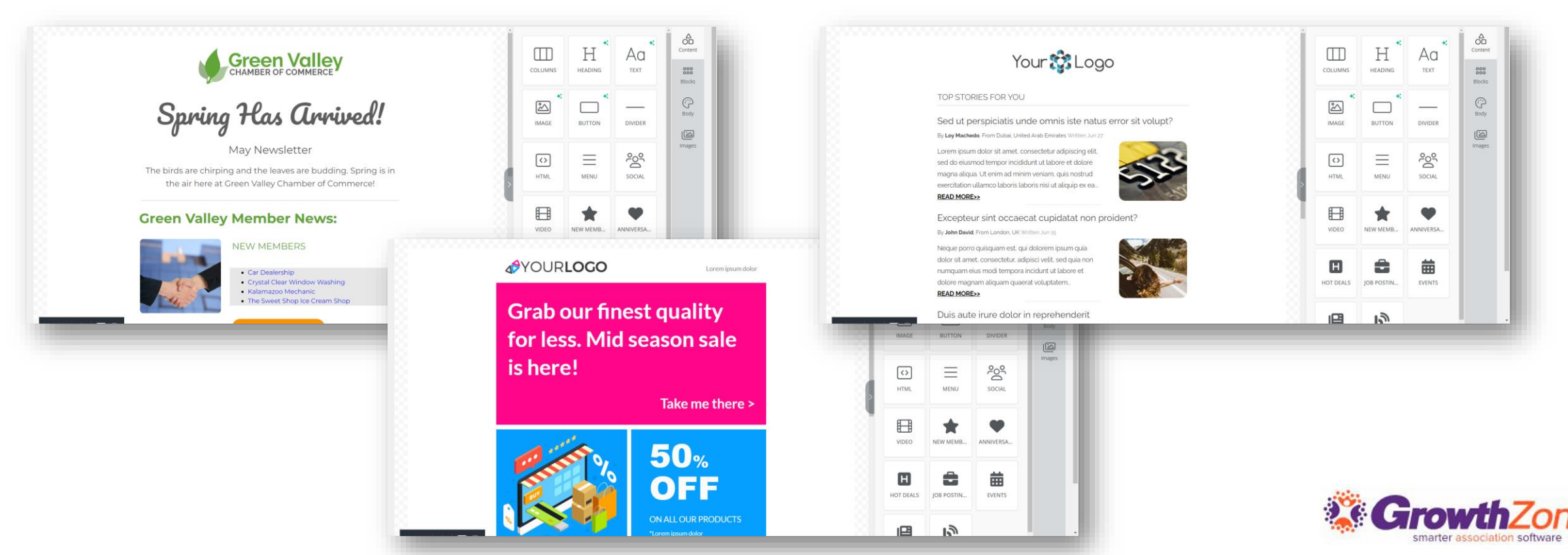

### Blocks

Blocks help you define the areas of your template and can divide them into sections; each Block can contain multiple types of content.

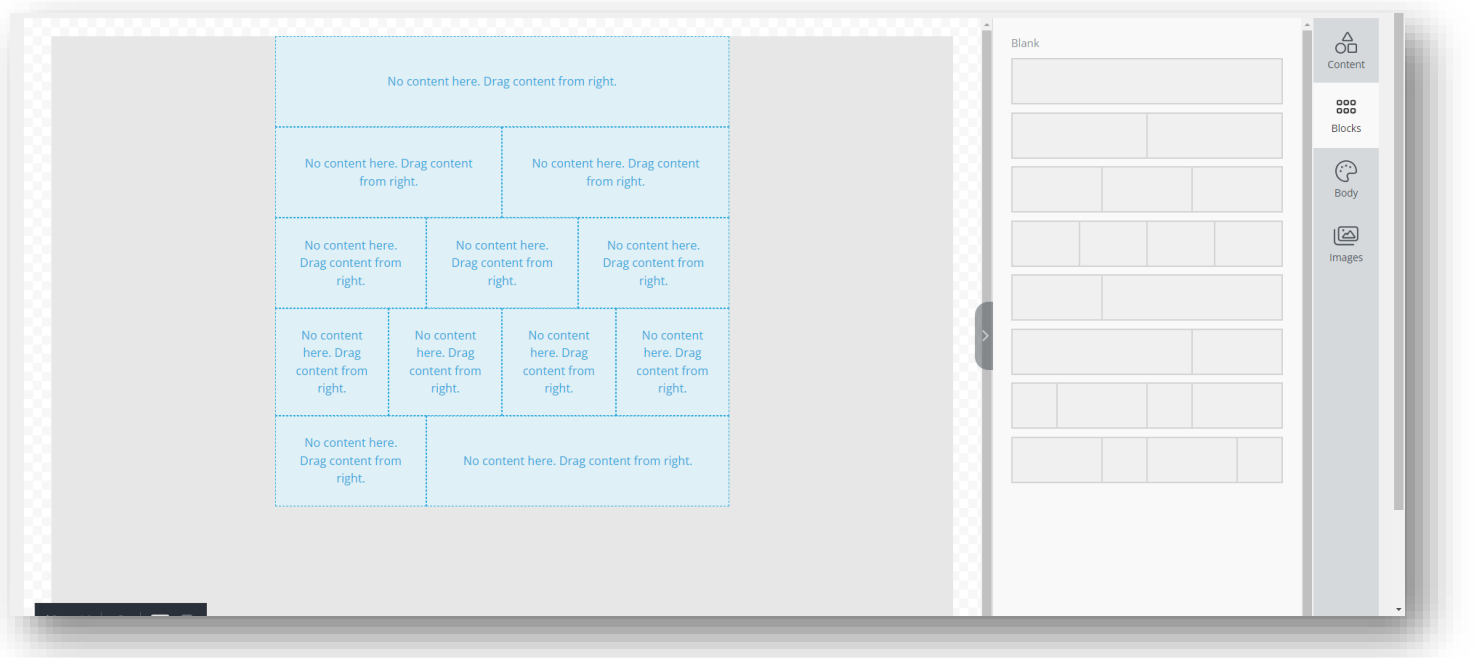

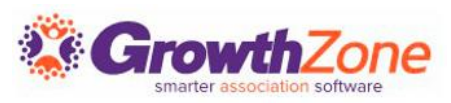

| Text Color                                                   |                                    |                       |       |
|--------------------------------------------------------------|------------------------------------|-----------------------|-------|
|                                                              |                                    |                       | 000   |
| Background Color                                             |                                    |                       | Block |
| Content Width                                                | - 500                              | px +                  | Body  |
| Content Alignment                                            |                                    | ĒĒ                    | Image |
| Font Family                                                  |                                    | Arial -               |       |
| Font Weight                                                  |                                    | Regular 🔻             |       |
| EMAIL SETTINGS                                               |                                    | ^                     |       |
| Preheader Text                                               |                                    |                       |       |
|                                                              |                                    |                       |       |
| A preheader is the short sum<br>subject line when viewing an | mary text that f<br>email from the | follows the<br>inbox. |       |
| LINKS                                                        |                                    | ^                     |       |
| Color                                                        |                                    |                       |       |
|                                                              |                                    |                       |       |

### Body

Using the **Body** option, you can define the global settings for your templates, including the width of the template, the background color, default fonts to be used, link color, etc.

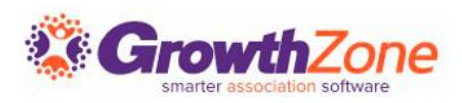

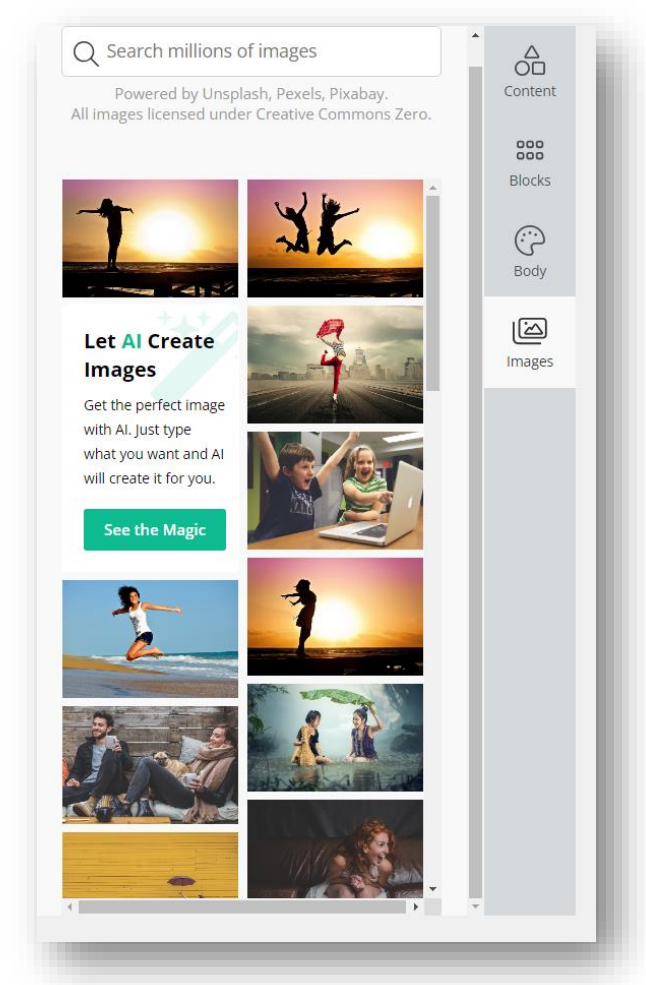

### Images

Search and select from an extensive library of Creative Commons stock images

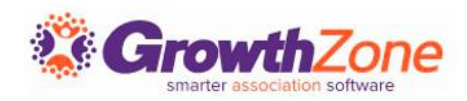

### **NEW! AI-Created Images!**

Use the **Magic Images by AI** option to create any image you need.

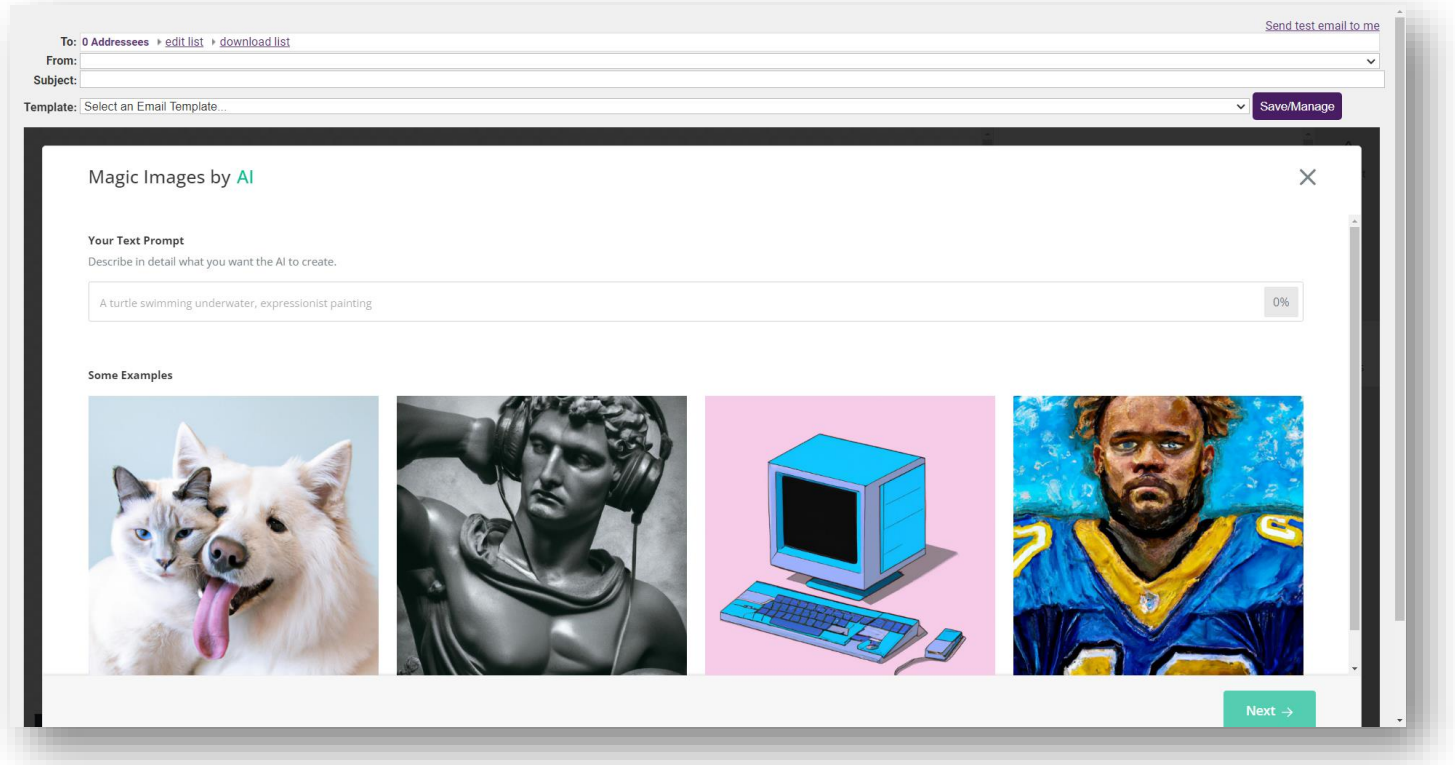

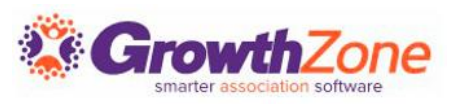

### How Does It Work?

### **Updating Content**

When working with content from your database, keep in mind it does not update automatically-for current lists of new members, upcoming events, etc., be sure to **Reload Content** before sending out your newsletter!

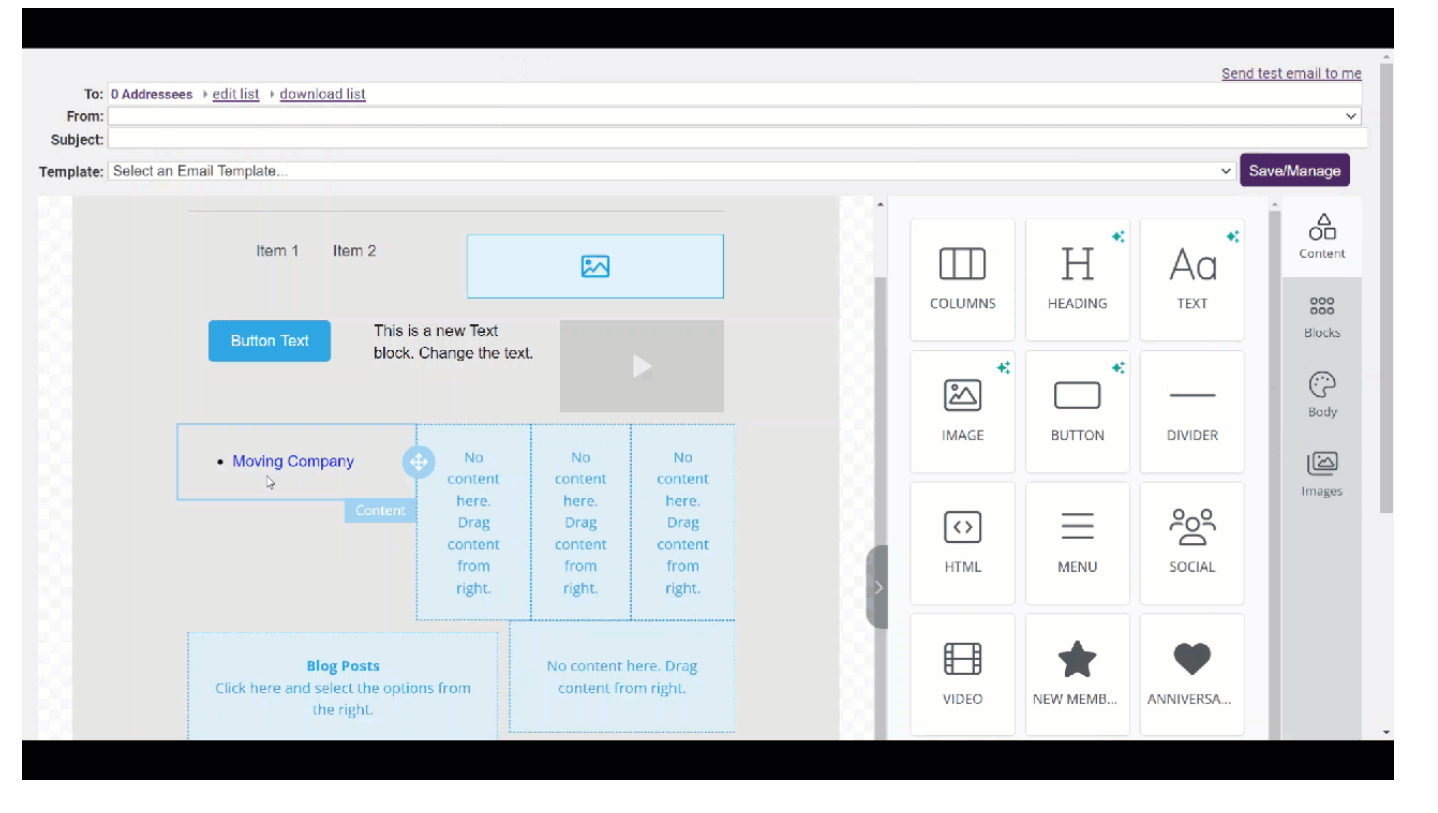

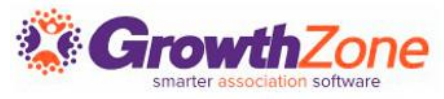

### Content Tools

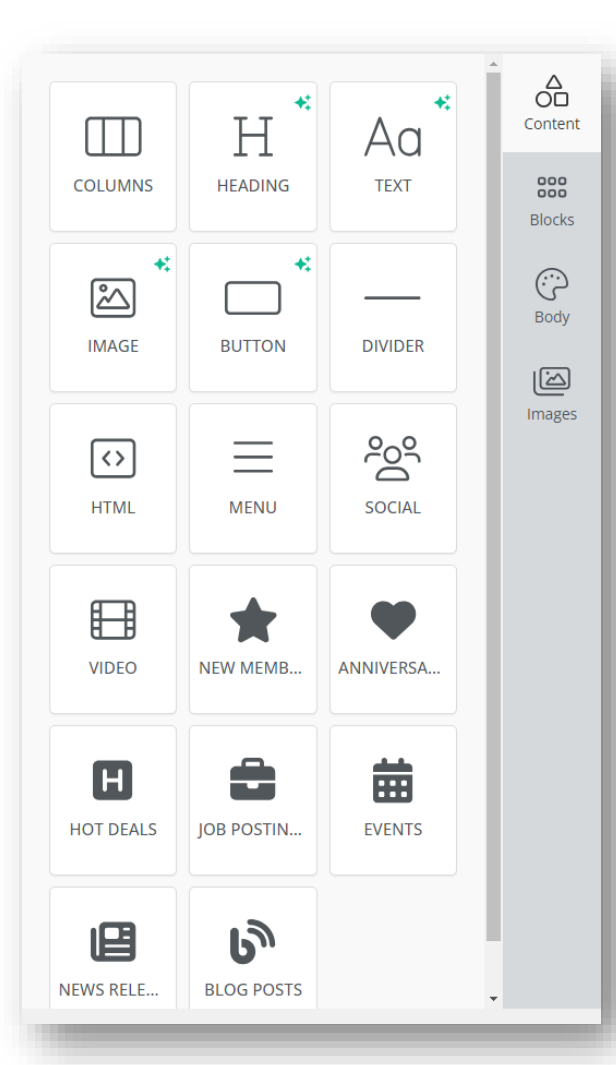

On the Content tab are both standard and custom tools you can use to edit existing content or add new content.

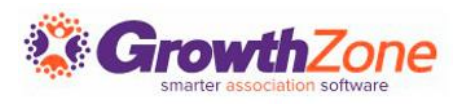
### Content Tools

**Al functions** are now included throughout Email Designer. Hint: look for the little green sparkles!

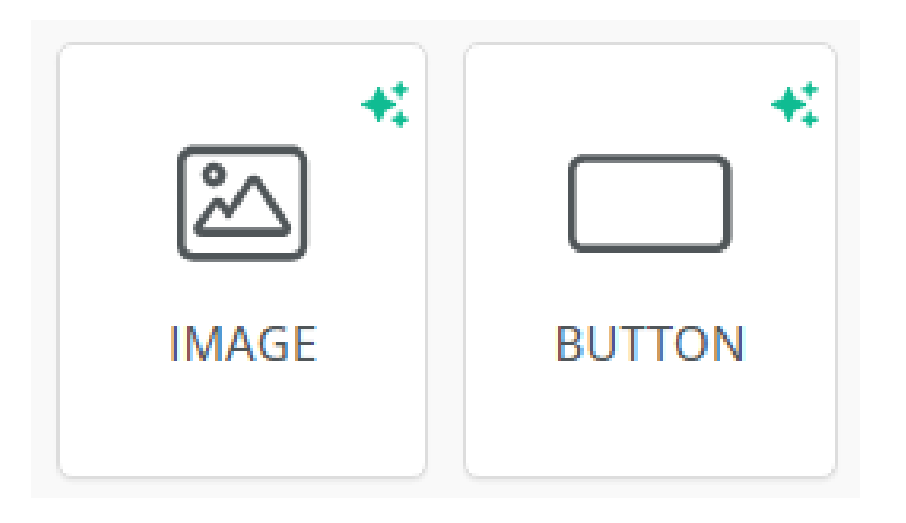

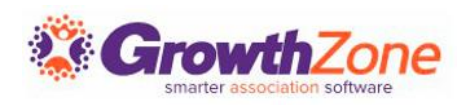

# **STANDARD TOOLS**

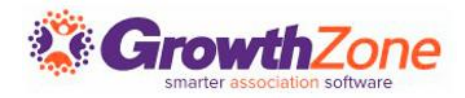

#### Columns

This is essentially the same tool as the **Blocks** option. Click and hold the Columns button, and drag it into place.

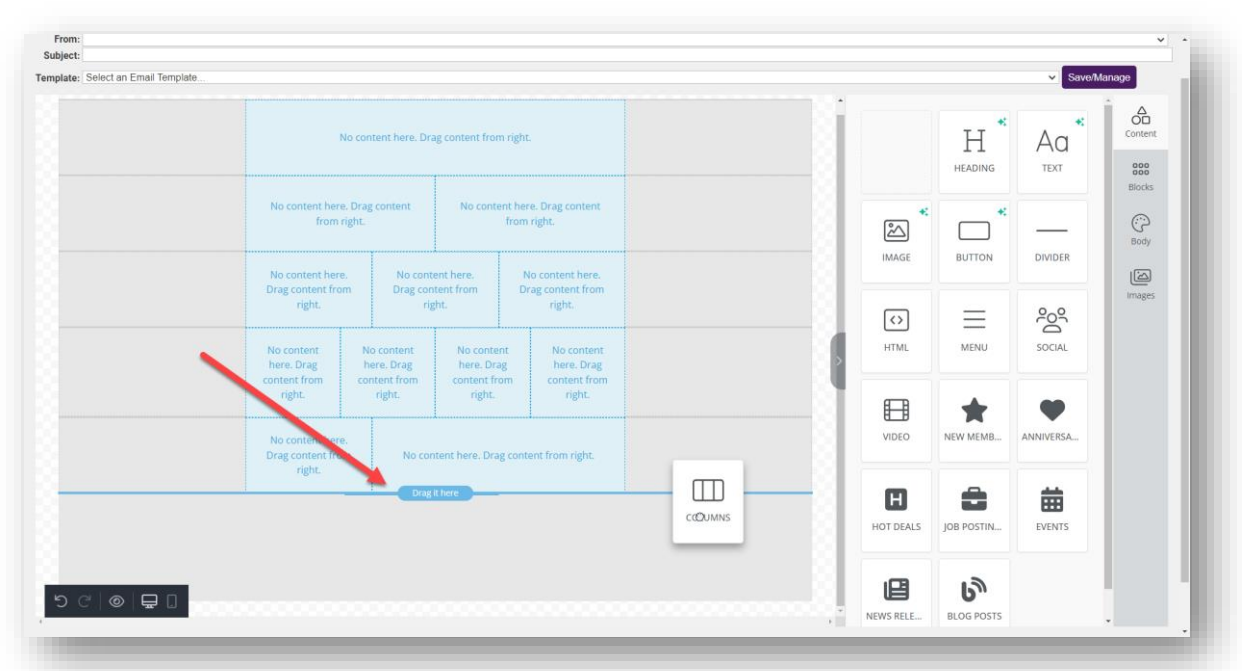

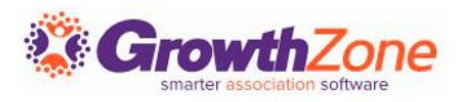

#### Columns

Select the configuration of the row of editable content areas you want, and drag the dividers around to further customize the content areas.

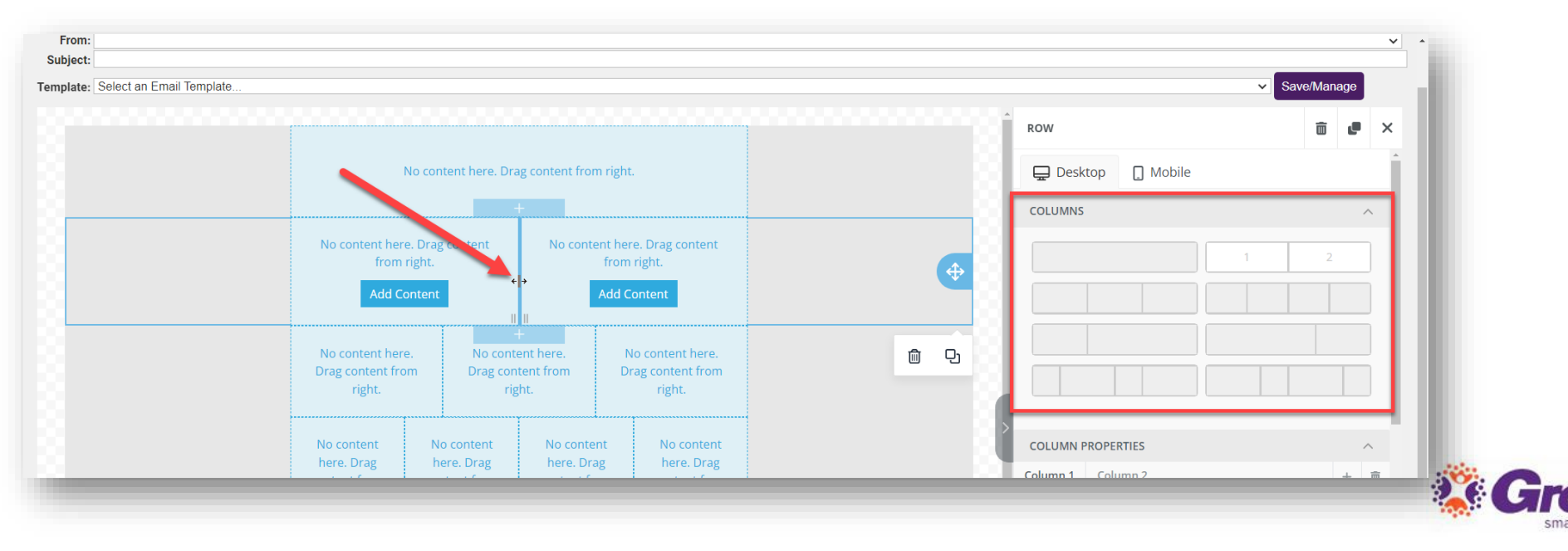

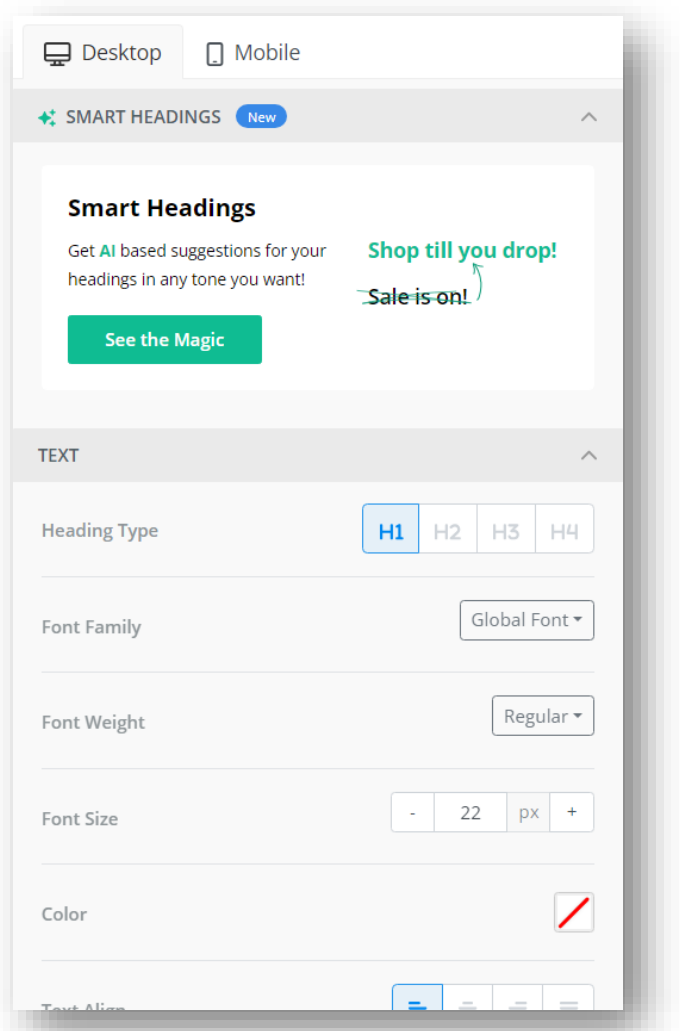

#### Heading

This will drop a text box with preconfigured Heading options into place.

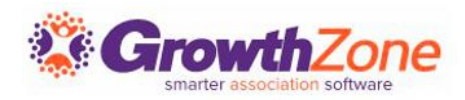

#### **NEW! Smart Headings!**

Get AI based suggestions for your headings!

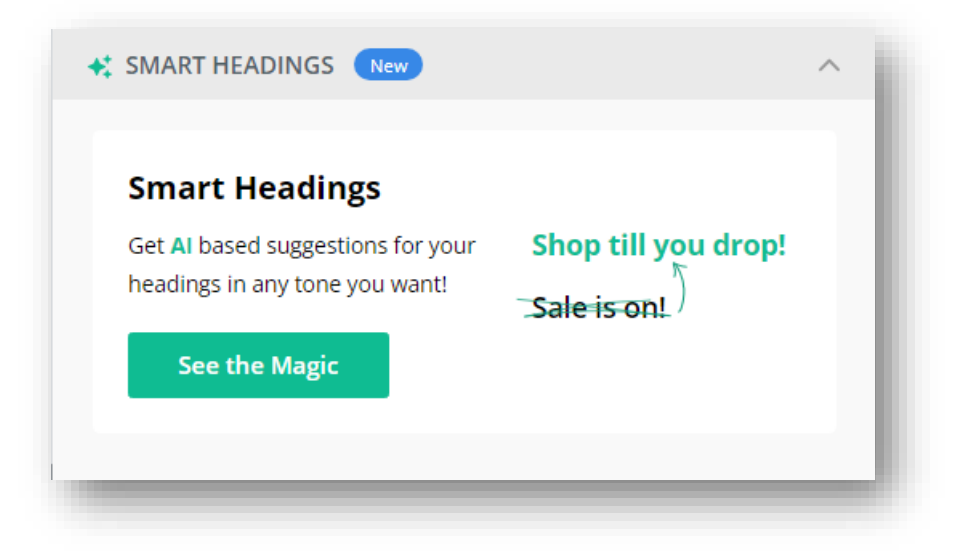

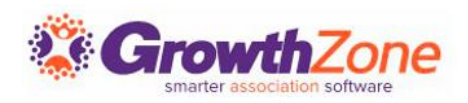

#### Text

The Text tool allows you to add the text block to your newsletter. Standard word processing functions are available.

| nplate: Select an Email Template |                                                 |                                           |                                                 |                     | Save/Manage  |
|----------------------------------|-------------------------------------------------|-------------------------------------------|-------------------------------------------------|---------------------|--------------|
|                                  | Heading                                         |                                           |                                                 | CONTENT             | 窗 🦉 🔅        |
|                                  |                                                 | 1                                         |                                                 | 🖵 Desktop 🔲 Mob     | ile          |
| Arial (Email S v 14px v B        | $I \ \ \ \ \ \ \ \ \ \ \ \ \ \ \ \ \ \ \$       | ۵                                         | Drag content                                    | TEXT                | ^            |
| ₣₮₮₿₿₩४₩४                        | <u>A</u> ~ <b>L</b> ~ <i>S</i> %                | Merge Tags 🗸 🛠 Smart Te                   | xt <sup>thL</sup>                               | Color               | 7            |
|                                  | No content here.<br>Drag content from<br>right. | This is a new Text block. Change the text | No content here.<br>Drag content from<br>right. | Text Align          |              |
|                                  | No content N<br>here, Drag h                    | to content<br>here, Drag                  | No content<br>here. Draz                        | Line Height         | - 140 % +    |
|                                  | content from co<br>right.                       | ntent from content from right.            | content from<br>right.                          | > LINKS             | ^            |
|                                  | No content here.                                | No content been Dear cor                  | Next from right                                 | Inherit Body Styles | 20           |
|                                  | right.                                          | No content nere: brag con                 | nen non nga.                                    | GENERAL             | ^            |
|                                  |                                                 | 4                                         |                                                 | Container Padding   | More Options |
|                                  |                                                 |                                           |                                                 | All Sides           |              |
|                                  |                                                 |                                           |                                                 | - 10 px +           |              |
|                                  |                                                 |                                           |                                                 | RESPONSIVE DESIGN   | ^            |
| o C' © 🖵 🛛                       |                                                 |                                           |                                                 |                     |              |

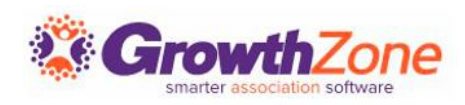

#### Merge Tags

Use Merge Tags to populate text areas with ChamberMaster data such as Member Name and Rep Information.

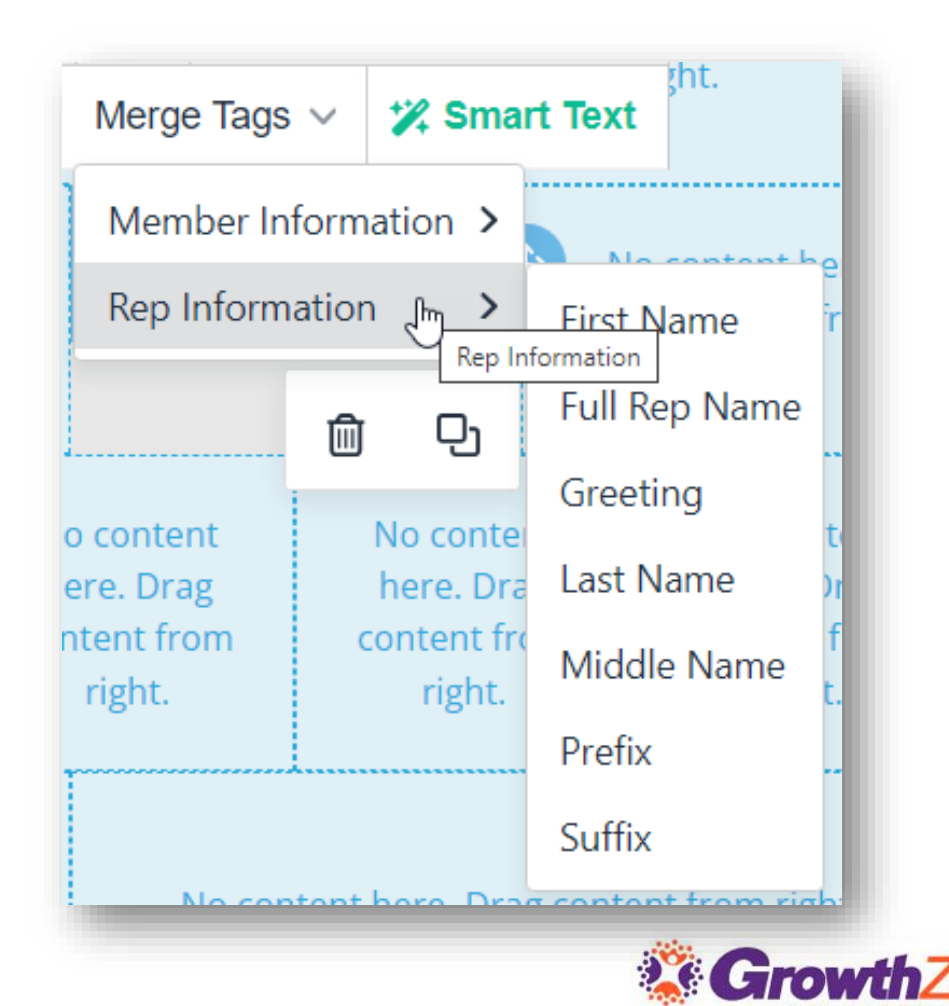

#### **NEW! Smart Text!**

#### Use AI to enhance the quality of your writing.

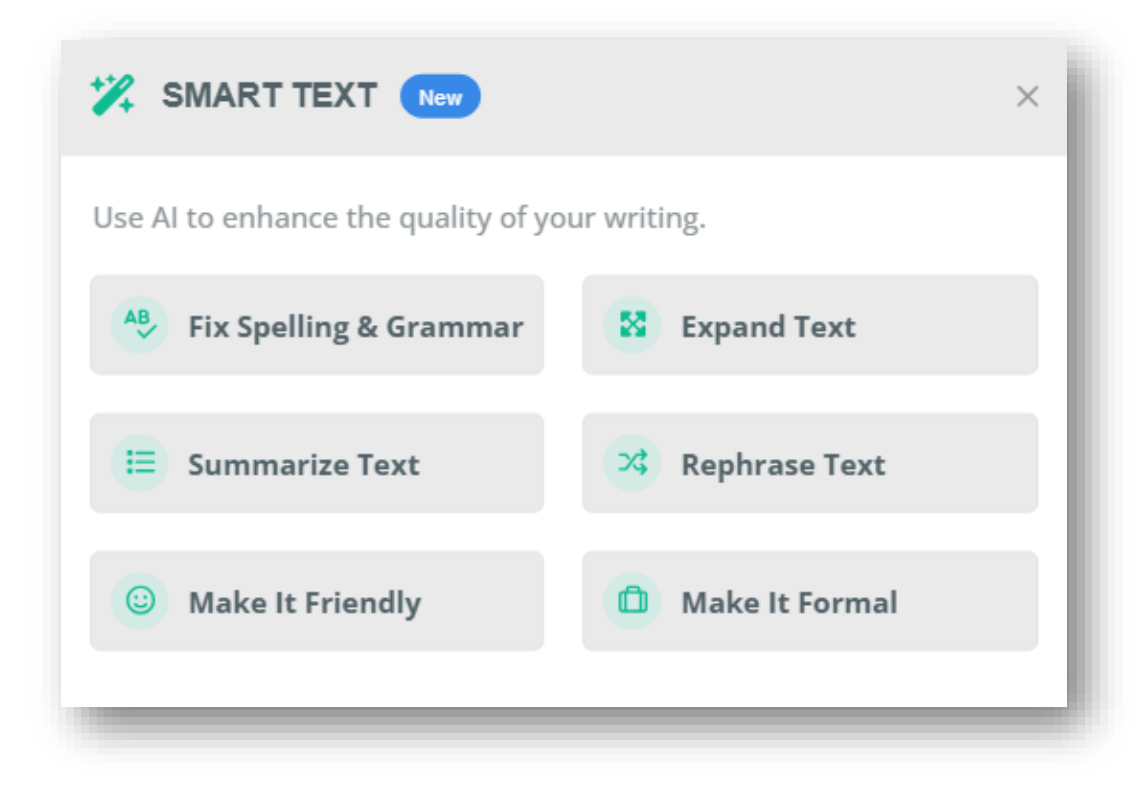

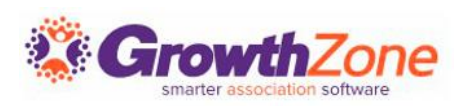

#### Image

To insert images into your newsletter, drag and drop the Image Tool into one of your content areas. Upload an existing image or access the AI option or Stock photos.

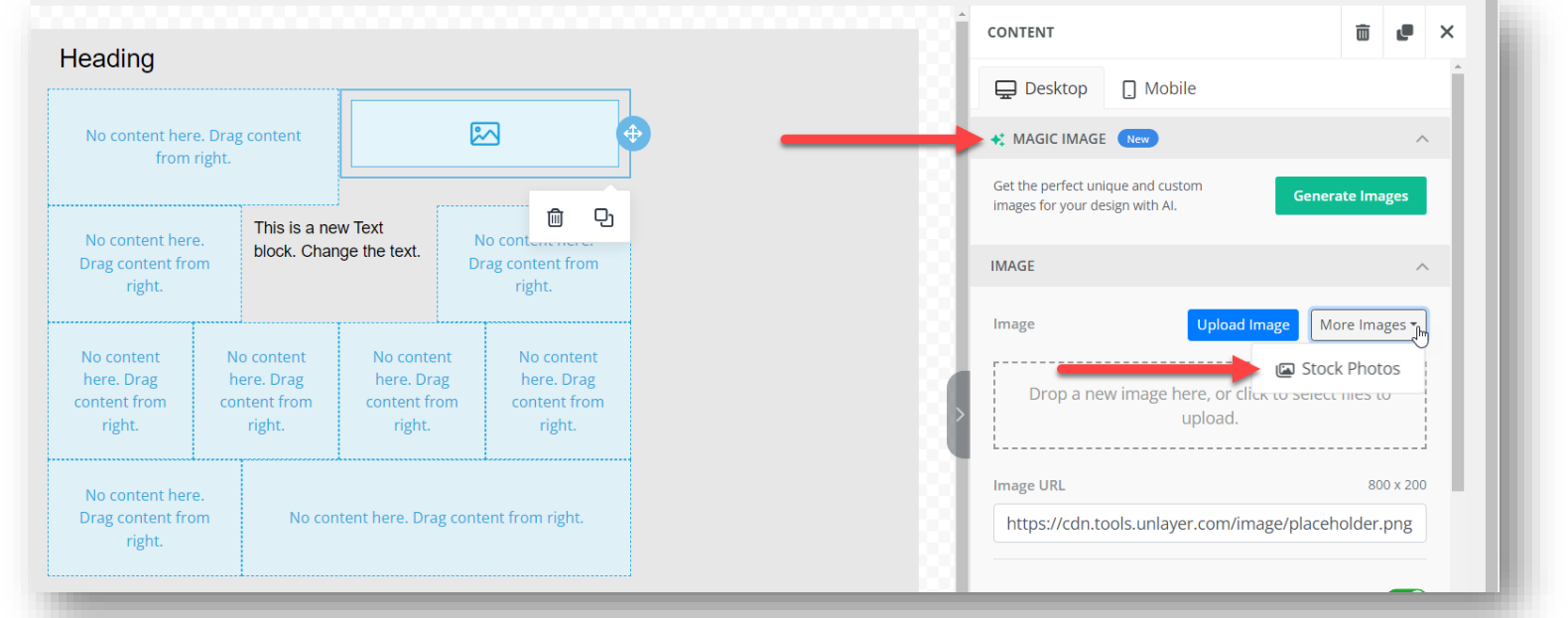

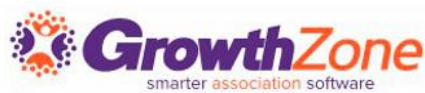

#### **Button**

Encourage members to follow links by including attractive clickable buttons. Appearance and behavior are completely customizable.

| Heading                                            |                                                    |                                                  |                                                           |
|----------------------------------------------------|----------------------------------------------------|--------------------------------------------------|-----------------------------------------------------------|
| ricading                                           |                                                    |                                                  |                                                           |
| No content here<br>from                            | e. Drag content<br>right.                          |                                                  |                                                           |
| Button Text                                        | This is a ne<br>Jock. Chan                         | w Text<br>ige the text.                          | No content here.<br>Drag content from<br>right.           |
| No content<br>here. Drag<br>content from<br>right. | No content<br>here. Drag<br>content from<br>right. | No conten<br>here. Drag<br>content fro<br>right. | ut No content<br>g here. Drag<br>m content from<br>right. |
| No content here<br>Drag content fro<br>right.      | e.<br>im No con                                    | tent here. Drag                                  | g content from right.                                     |
|                                                    |                                                    |                                                  |                                                           |
|                                                    |                                                    |                                                  |                                                           |

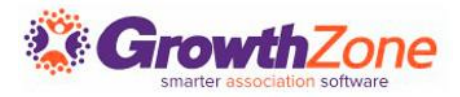

#### Divider

Add stylized horizontal lines to organize content and add visual interest.

| No content here                                   | Drag content                                       |                                                    |                            | <u>ش</u> D                                       |
|---------------------------------------------------|----------------------------------------------------|----------------------------------------------------|----------------------------|--------------------------------------------------|
| from rij                                          | ght.                                               |                                                    |                            |                                                  |
| Button Text                                       | This is a ne<br>block. Char                        | w Text<br>ige the text.                            | No cont<br>Drag cor<br>riį | tent here.<br>htent from<br>ght.                 |
| No content<br>here. Drag<br>ontent from<br>right. | No content<br>here. Drag<br>content from<br>right. | No content<br>here. Drag<br>content fror<br>right. | t N<br>h<br>n co           | lo content<br>here. Drag<br>ntent from<br>right. |
| No content here.<br>Drag content from<br>right.   | n No con                                           | tent here. Drag                                    | content fro                | ım right.                                        |
|                                                   |                                                    |                                                    |                            |                                                  |
|                                                   |                                                    |                                                    |                            |                                                  |

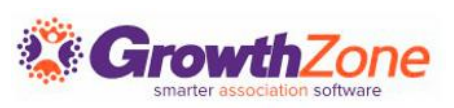

#### HTML\*

Write your own or paste in HTML code in your newsletter.

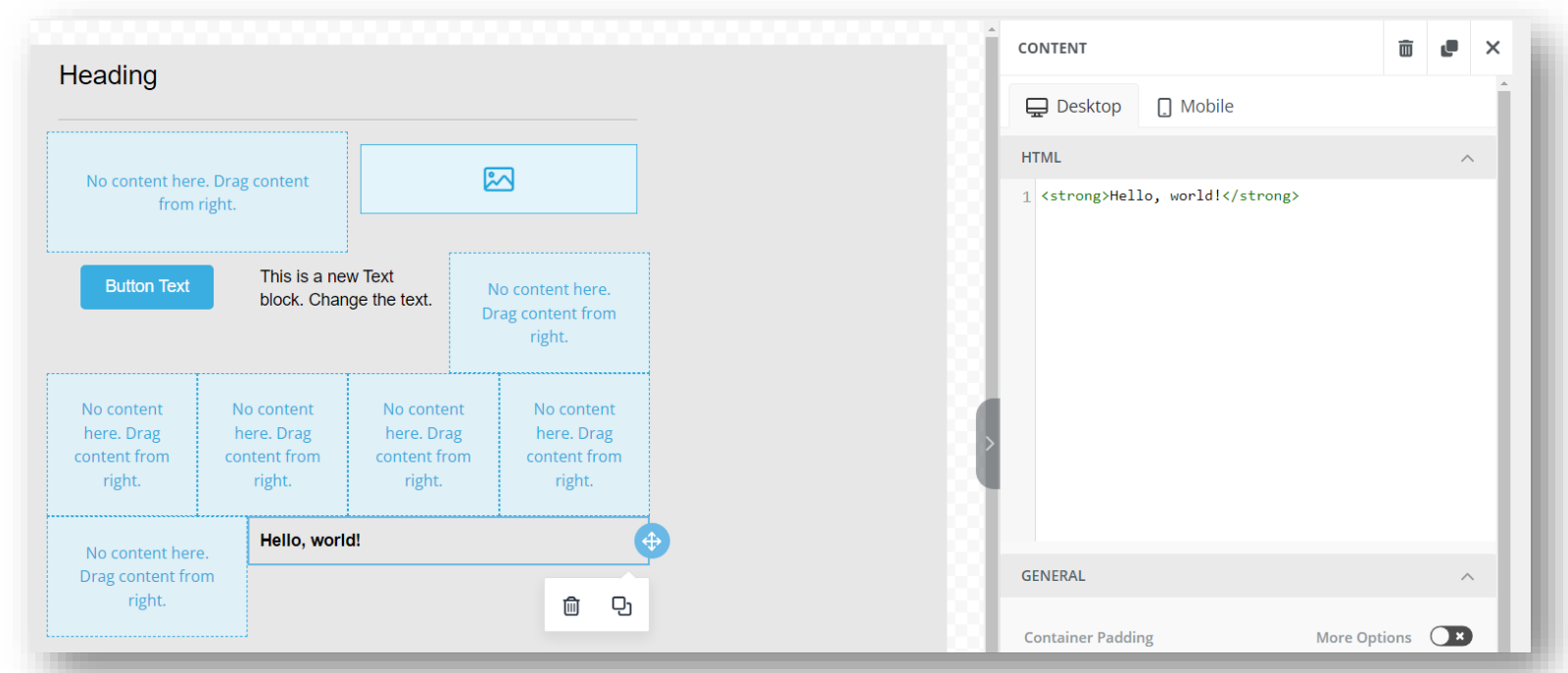

\*ChamberMaster does not support troubleshooting this field; use at your own risk.

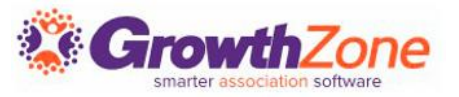

#### Menu

Add menus in your newsletter and select from several behaviors. Colors, fonts, and layout (horizontal or vertical) is all customizable.

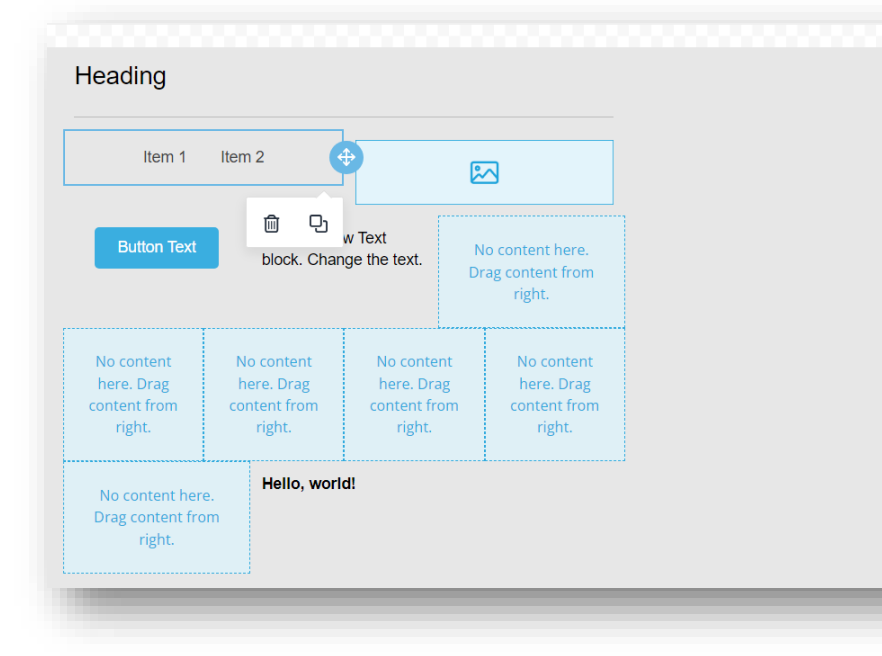

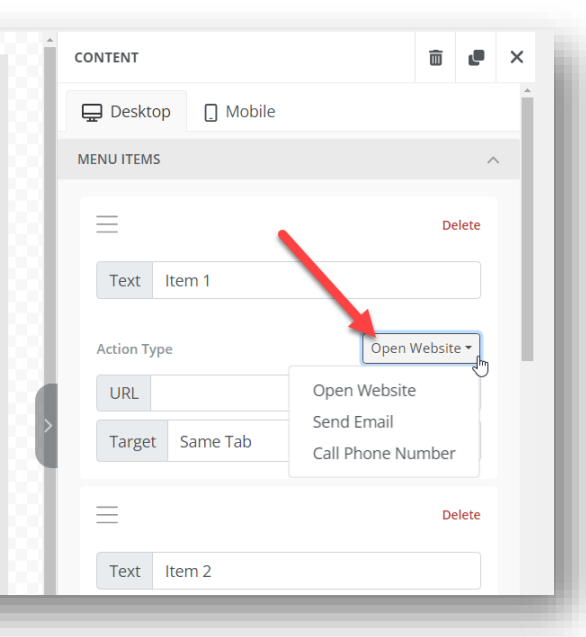

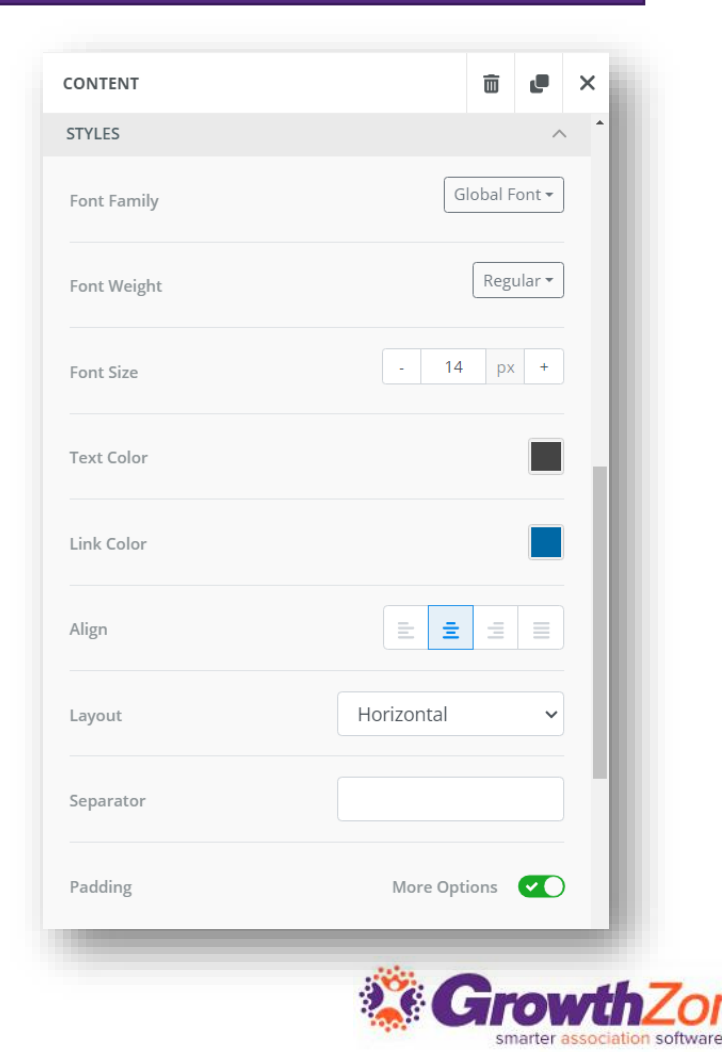

#### Social

Add links to social platforms with colorful, branded icons.

| like wear of | lterre O                |               |                          |                        |
|--------------|-------------------------|---------------|--------------------------|------------------------|
| item 1       | item z                  |               |                          | ICONS                  |
| Button Text  | This is a ne            | w Text        | No content here.         | Icon Type              |
|              | block. Chan             | ige the text. | Drag content from right. | Circle                 |
|              |                         |               |                          | Click the icons to add |
| lo content   | No content<br>here Drag | No content    | No content               | 📢 💟 🗶 🛅 🞯 🖗 💙 🖸 🤮 🌘    |
| ontent from  | content from            | content from  | content from             | 👖 🚭 🖸 💿 🚳 🖸 🕞 🔕 🚺 🗊    |
| <b>f (</b>   | hello, work             | d!            |                          | 🌔 🕒 😵 🔌 🕒 🕶 😯 🚭 📼 🦪 🤇  |
| Ŵ            | Ð                       |               |                          | Align                  |
|              |                         |               |                          | Icon Spacing - 5 px    |
|              |                         |               |                          |                        |
|              |                         |               |                          | GENERAL                |

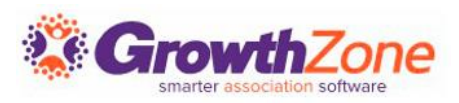

#### Video

#### Link to a YouTube or Vimeo video in your template.

|                                   |                                      |                                      |                             | 🖵 Desktop 📋 Mobile                                                                                                |
|-----------------------------------|--------------------------------------|--------------------------------------|-----------------------------|----------------------------------------------------------------------------------------------------|
| Item 1                            | Item 2                               | C C                                  |                             | VIDEO                                                                                                    |
|                                   | This is a new                        | w Text                               |                             | Video URL                                                                                                    |
| Button Text                       | block. Chan                          | ge the text.                         | ▶ �                         | Add a YouTube or Vimeo URL to automatically generate a preview image.<br>The image will link to the provided URL. |
| o content                         | No content                           | No content                           | N D                         | GENERAL                                                                                                    |
| ere. Drag<br>itent from<br>right. | here. Drag<br>content from<br>right. | here. Drag<br>content from<br>right. | h<br>content from<br>right. | Container Padding More Options                                                                                    |
|                                   |                                      |                                      |                             | All Sides                                                                                                    |

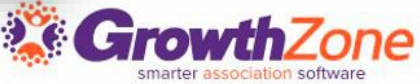

# **CUSTOM TOOLS**

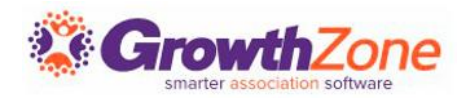

#### **New Members**

Use this tool to generate and format a list of new members within a specified date range in your template.

| $ \begin{array}{c c c c c c c c c c c c c c c c c c c $                                                                                                    | ading                            |                  |                   |                  | CONTENT            |       |
|----------------------------------------------------------------------------------------------------|----------------------------------|------------------|-------------------|------------------|--------------------|-------|
| Item 1 Item 2<br>$\begin{bmatrix} \text{GENERAL} \\ \text{Background Color} \\ \\ \text{General S \vee 14px \vee B I \ U \Leftrightarrow x^2 \times_2 \odot x^4 \\ \hline = = \equiv \exists : = \vee \exists \vee a \vee e \vee e \vee e \otimes \& \text{Merge Tags } \vee \\ \end{bmatrix} \begin{bmatrix} \text{General Color} \\ \text{General Color} \\ \\ \text{Join Date From}^* \\ 07/01 \\ \hline \text{Join Date From}^* \\ 07/01 \\ \hline \text{Join Date Through}^* \\ 01/01 \\ \hline \text{Reload Content} \\ \text{here.} \\ Drag \\ \text{content} \\ \text{here.} \\ Drag \\ \text{content} \\ \text{from} \\ \text{right} \\ \hline \text{from} \\ \text{right} \\ \hline \text{from} \\ \text{right} \\ \hline \text{from} \\ \text{right} \\ \hline \text{Container Padding} \\ \hline \text{Marce O} \\ \hline \text{Container Padding} \\ \hline \text{Marce O} \\ \hline \text{Container Padding} \\ \hline \text{Marce O} \\ \hline \text{Container Padding} \\ \hline \text{Marce O} \\ \hline \text{Container Padding} \\ \hline \text{Marce O} \\ \hline \text{Container Padding} \\ \hline \text{Marce O} \\ \hline \text{Container Padding} \\ \hline \text{Marce O} \\ \hline \text{Container Padding} \\ \hline \text{Marce O} \\ \hline \text{Container Padding} \\ \hline \text{Marce O} \\ \hline \text{Container Padding} \\ \hline \text{Marce O} \\ \hline \text{Container Padding} \\ \hline \text{Marce O} \\ \hline \text{Container Padding} \\ \hline \text{Marce O} \\ \hline \ \text{Container Padding} \\ \hline \ \text{Marce O} \\ \hline \ \ \ \ \ \ \ \ \ \ \ \ \ \ \ \ \ \$                                                                                                    |                                  |                  |                   |                  | Desktop 🗋 Mobile   |       |
| $ \begin{array}{c c c c c c c c c c c c c c c c c c c $                                                                                                    | Item 1 Item 2                    |                  |                   |                  | GENERAL            |       |
| $\begin{array}{c c c c c c c c c c c c c c c c c c c $                                                                                                    |                                  |                  |                   |                  | Background Color   |       |
| Ξ       Ξ       Ξ       ×       ×       ✓       ✓       Merge Tags ∨         Car Dealership<br>Crystal Clear Window<br>Washing<br>Kalamazoo Mechanic<br>The Sweet Shop Ice<br>Cream Shop       No       No       No       No       O1/01         Image: Content<br>from<br>cream Shop       No       No       No       Content<br>here.<br>Drag       Drag       Drag       Drag       Drag       Drag       Content<br>here.<br>Drag       Drag       Content<br>from       Content<br>from       Content<br>from       Content<br>from       Drag       Content<br>from       Content<br>from       Content<br>from       Content<br>from       Content<br>from       Content       Content       Content       Content                                                                                                    | (Email S V 14px V                |                  | Į <del>S</del> X² | X <sub>2</sub> 😀 |                    | 07/01 |
| ar Dealership<br>rystal Clear Window<br>ashing<br>alamazoo Mechanic<br>te Sweet Shop Ice<br>eam Shop                                                                                                    | : = = :: ·                       | ≡ ~ <u>A</u> ~   | <u>*</u> ~ S      | 🧞 Merge T        | Join Date From*    | 07/01 |
| ystal Clear Window<br>ashing<br>lamazoo Mechanic<br>e Sweet Shop Ice<br>am Shop<br>tright<br>in Drag<br>content<br>from<br>right<br>in Content<br>from<br>right<br>in Drag<br>content<br>from<br>right<br>in Drag<br>content<br>from<br>right<br>content<br>content<br>from<br>right<br>content<br>content<br>from<br>right<br>content<br>content<br>from<br>right<br>content<br>content<br>from<br>right<br>content<br>content<br>from<br>right<br>content<br>content<br>from<br>right<br>content<br>content<br>content<br>from<br>right<br>content<br>content |                                  | No               | No                | No               | Join Date Through* | 01/0  |
| Washing     Drag     Drag     Drag       Kalamazoo Mechanic     content     content     content       The Sweet Shop Ice     from     from     from       Cream Shop     right     right     right                                                                                                    | Crystal Clear Window             | content<br>here. | content<br>here.  | content<br>here. |                    |       |
| The Sweet Shop Ice from from from Cream Shop right right right More Container Padding More Container Padding More                                                                                                    | Kalamazoo Mechanic               | Drag<br>content  | Drag<br>content   | Drag<br>content  | Reload Content     |       |
|                                                                                                    | The Sweet Shop Ice<br>Cream Shop | from<br>right    | from<br>right     | from<br>right    | Container Padding  | More  |
|                                                                                                    |                                  |                  |                   |                  | All Sides          |       |

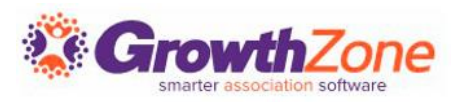

#### Anniversary

Use this tool to generate and format a list of members with a specific anniversary month in your template.

| ading                                             |                                        |                           |                         |                |                                  |              |   | Desktop                                |            |
|---------------------------------------------------|----------------------------------------|---------------------------|-------------------------|----------------|----------------------------------|--------------|---|----------------------------------------|------------|
| Item 1 Item                                       | 2                                      |                           | <u>اما</u>              |                |                                  |              |   | GENERAL                                | ^          |
|                                                   | This is a po                           | w Toxt                    |                         |                |                                  |              |   | Background Color                       |            |
| Button Text                                       | block. Chan                            | ge the text               |                         |                |                                  |              |   | Anniversary Month                      | February 🗸 |
| Car Dealership                                    |                                        | No                        | No                      | No             |                                  |              |   | Years of Membership (min)              | - 1 px +   |
| Crystal Clear Windo<br>Washing<br>Kalamazoo Mecha | w c                                    | ontent<br>here.<br>Drag   | here.<br>Drag           | here.<br>Drag  |                                  |              | > | Years of Membership (max,              | - 0 px +   |
| The Sweet Shop Ic                                 | Arial (Email                           | S ∨                       | 14px ~                  | BI⊻            | - <del>S</del> X <sup>2</sup> X₂ | نچ ⊜         |   | optional)                              |            |
| Greath Shop                                       | = = :                                  | ∎∎                        | i≡ × i≡                 | ✓ <u>A</u> < . | 🗠 🗸 🕑 🕃                          | Merge Tags ∨ |   |                                        |            |
|                                                   | <ul><li>Josef</li><li>Villag</li></ul> | 's Bakery (<br>le Toy Sho | 1 years)<br>o (1 years) |                | <b>•</b>                         |              |   | Show years next to name Reload Content |            |

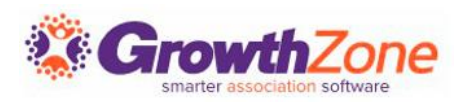

#### **Hot Deals**

Add a list of current Public or Member-to-Member Hot Deals

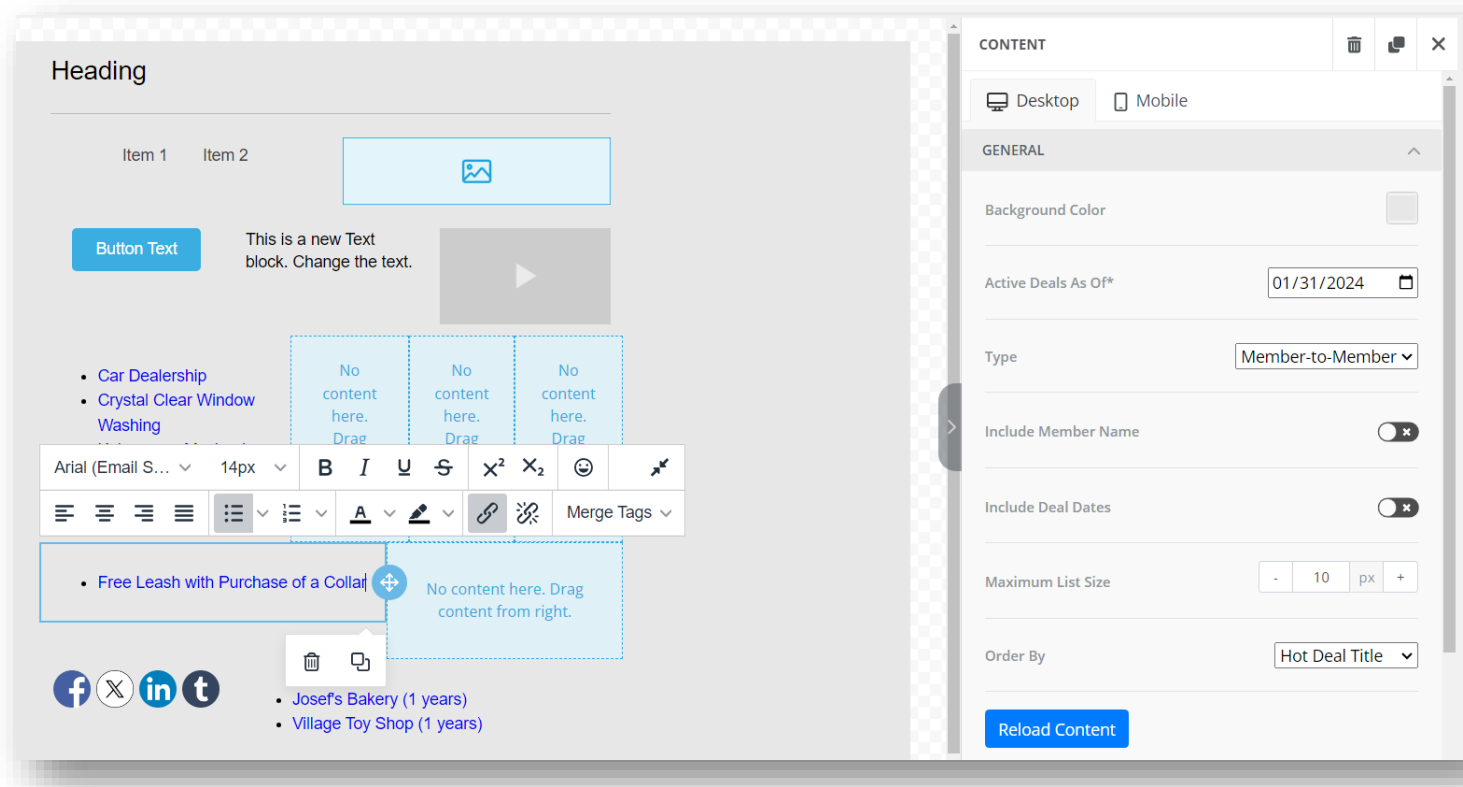

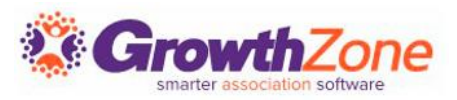

#### **Job Postings**

# Use this tool to generate and format a list of active job postings within a specific date range.

|                                                               |                                                                                                    | CONTENT               |                     |
|---------------------------------------------------------------|----------------------------------------------------------------------------------------------------|-----------------------|---------------------|
| Heading                                                       |                                                                                                    | 🖵 Desktop 🔲 Mobile    | Î                   |
| Item 1 Item 2                                                 | <b>E</b>                                                                                                    | GENERAL               | ^                   |
|                                                               |                                                                                                    | Background Color      |                     |
| Button Text block. Chang                                      | ge the text.                                                                                                    | Active Posts From*    | 07/01/2023          |
| Car Dealership     Crystal Clear Window     Co                | No No No<br>ontent content content                                                                                                    | Active Posts Through* | 01/31/2024          |
| Washing                                                       | here. here. here.<br>Drag Drag Drag                                                                                                    | > Include Member Name |                     |
|                                                               | $\underline{A} \sim \underline{\mathscr{L}} \sim \mathscr{P} \qquad \qquad \qquad \qquad \qquad \qquad \qquad \qquad \qquad \qquad \qquad \qquad \qquad \qquad \qquad \qquad \qquad \qquad \qquad$ | gs ∽                  |                     |
| Diephouse Realty - Seeking Landscaping Professional           | No content here. Drag                                                                                                    | Maximum List Size     | - 10 px +           |
| <ul> <li>Anthony's on Main - Wait Staff<br/>Needed</li> </ul> |                                                                                                    | Order By              | Job Posting Title 🗸 |
|                                                               | 면 y (1 years)<br>ruy shop (1 years)                                                                                                    | Reload Content        |                     |
|                                                               |                                                                                                    |                       |                     |

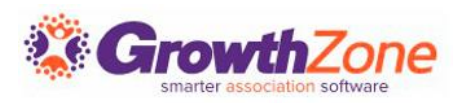

#### **Events**

Use this tool to generate and format a list of upcoming events within a specific date range.

| Button Text This is a new Text                                                                                                    | CONTENT                     | ā 🖉 🗙        |
|----------------------------------------------------------------------------------------------------|-----------------------------|--------------|
|                                                                                                    | 🖵 Desktop 🔒 Mobile          | Î            |
|                                                                                                    | GENERAL                     | ^            |
| Car Dealership     No     No     Content     Content     Vashing     Drag     Drag     Drag     Drag     Drag     Drag                                                                                                    | Background Color            |              |
| Arial (Email S V 14px V B I U S X <sup>2</sup> X <sub>2</sub> 😳 x <sup>4</sup>                                                                                                    | Event Category All Categori | es 🗸         |
| E       E       E       A       A       Main       Main | Start Date From*            | 01/2024      |
| Young Professionals weekly Lunch Business After Hours Event Main Street Tree Lighting Weekly Trivia Night                                                                                                    | Start Date Through*         | 31/2024      |
| Weekly Trivia Night     Weekly Trivia Night                                                                                                    | Include Event Date(s)       |              |
| Coffee with the Mayor     Blood Drive     Board Meeting     Test Event                                                                                                    | Maximum List Size           | 10 px +      |
|                                                                                                    | Order By                    | Event Date 🗸 |
| ・ III 史 y (1 years)<br>・ viilage ruy shop (1 years)                                                                                                    | Reload Content              |              |
| Halla suaddi                                                                                                    |                             | _            |

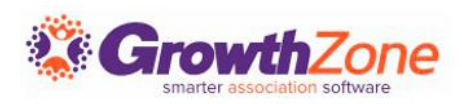

#### **News Releases**

Use this tool to generate and format a list of recent news releases within a specific date range.

| Juding                                              |                                  |                               |                          | CONTENT               | ā          |  |
|-----------------------------------------------------|----------------------------------|-------------------------------|--------------------------|-----------------------|------------|--|
| Item 1 Item 2                                       |                                  |                               |                          | Desktop 🗍 Mobile      |            |  |
|                                                     |                                  |                               |                          | GENERAL               |            |  |
| Button Text This i<br>block                         | is a new Text<br>Change the text | t.                            |                          | Background Color      |            |  |
| Cas Daulasshin                                      | No                               | No                            | No                       | Туре                  | All Types  |  |
| Car Dealership     Crystal Clear Window     Washing | content<br>here.<br>Drag         | content<br>here.<br>Drag      | content<br>here.<br>Drag | Releases Active On*   | 01/31/2024 |  |
| al (Email S ~ 14px ~                                |                                  | 2 <del>S</del> X <sup>2</sup> | X <sub>2</sub> 😳         | > Include Member Name |            |  |
| Kalamazoo County visitor spending                   |                                  |                               |                          |                       |            |  |
| hits all-time high of \$585 r                       | million                          | content fro                   | ere. Drag<br>m right.    | Maximum List Size     | - 10 px    |  |
|                                                     | ・<br>・<br>が<br>Village Toy Shop  | (1 years)<br>p (1 years)      |                          | Order By              | Title      |  |
| Hello                                               | o, world!                        |                               |                          | Reload Content        |            |  |
|                                                     |                                  |                               |                          |                       |            |  |

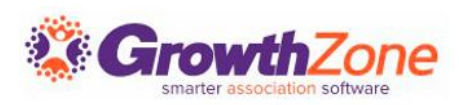

#### **Blog Posts**

Use this tool to generate and format a list of recent blog posts within a specific date range.

| Item 1 Item 2                                                                                  |                                                |                        | CONTENT              | â                      |
|------------------------------------------------------------------------------------------------|------------------------------------------------|------------------------|----------------------|------------------------|
|                                                                                                |                                                |                        | 🖵 Desktop 📋 Mob      | ile                    |
| Button Text This is block.                                                                     | s a new Text<br>Change the text.               |                        | GENERAL              |                        |
|                                                                                                |                                                |                        | Background Color     |                        |
| Car Dealership     Crystal Clear Window     Washing                                            | No No<br>content content<br>here. here.        | No<br>content<br>here. | Blog                 | Kalamazoo Area Blog Po |
| I (Email S V 14px V                                                                            | Drag Drag<br>B I ⊻ <del>S</del> X <sup>2</sup> | X <sub>2</sub> 😅 💉     | Posts From*          | 01/31/2023             |
| ₹₹≣ E×                                                                                         | = × <u>A</u> × <b>L</b> × S                    | 🔆 Merge Tags 🗸         | > Posts Through*     | 01/31/2024             |
| <ul> <li>Latest Kalamazoo Area Cl<br/>Blog Post</li> <li>Tips for Choosing a Credit</li> </ul> | hamber No content h<br>content fro             | ere. Drag<br>m right.  | Include Post Date    | (                      |
| <ul> <li>Processor for Your Association</li> <li>What is a blog anyway?</li> </ul>             | ation                                          |                        | Include Post Summary | (                      |
|                                                                                                | الله الله الله الله الله الله الله الله        |                        | Maximum List Size    | - 10 px                |
|                                                                                                |                                                |                        | Order By             | Post Titl              |

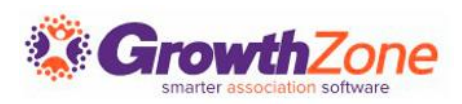

### Common Tasks

Copy or Duplicate a Content Block

#### Move a Content Block

Delete a Content Block

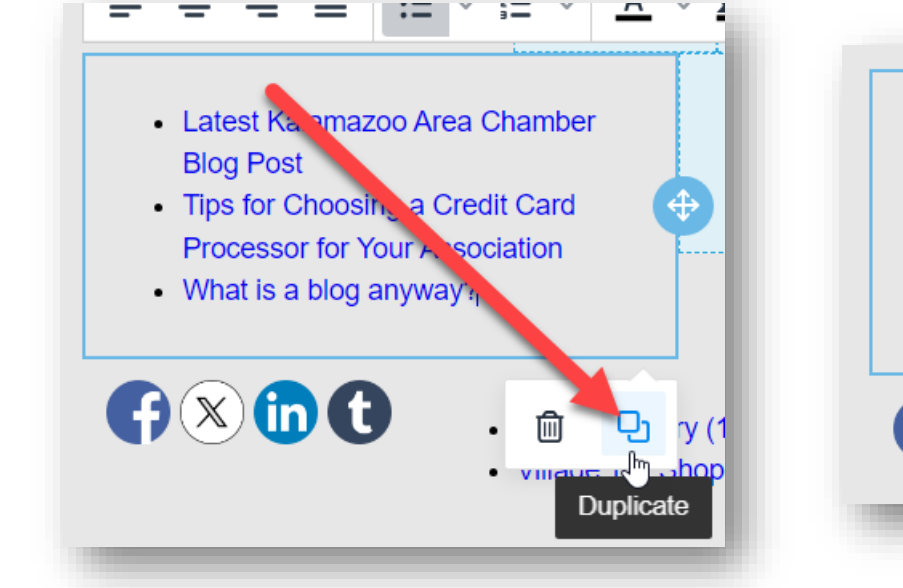

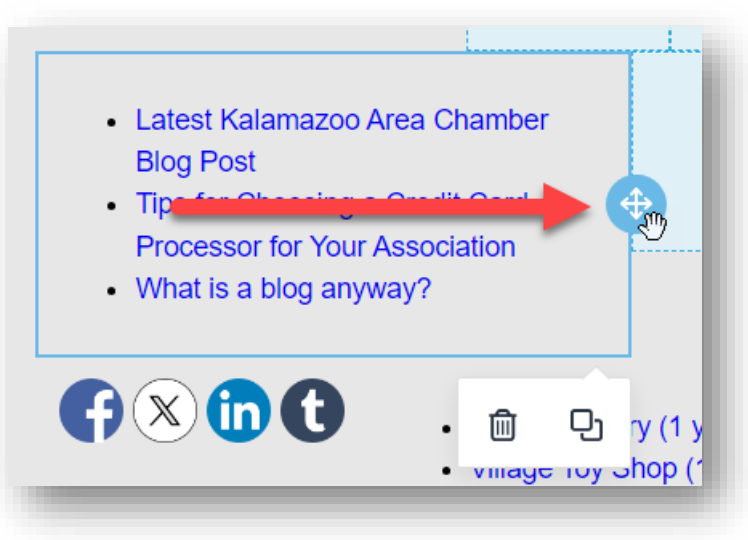

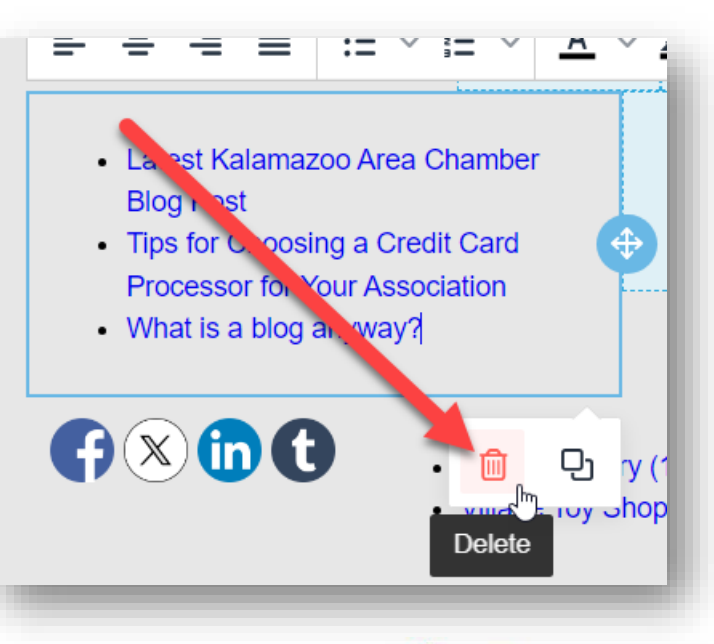

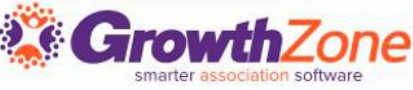

### Saving Your Work

#### Use the **Actions** button and select your option:

| Commu                                                                                                    | nicatio        | n                |                    |                | SEND EMAIL      |                                                                                     |      |       |
|----------------------------------------------------------------------------------------------------|----------------|------------------|--------------------|----------------|-----------------|-------------------------------------------------------------------------------------|------|-------|
| Browse Ema                                                                                                    | ail Drafts     | Scheduled Emails | Push Notifications | Email Designer | Unatched Emails |                                                                                     |      |       |
| From*<br>Josie Masyon <in< th=""><th>masyon@mailina</th><th>tor.com&gt;</th><th></th><th></th><th></th><th>ACTIONS -<br/>Send Preview<br/>Save as Draft<br/>Save Template<br/>Save as New Template</th><th>SEND</th><th>RESET</th></in<> | masyon@mailina | tor.com>         |                    |                |                 | ACTIONS -<br>Send Preview<br>Save as Draft<br>Save Template<br>Save as New Template | SEND | RESET |

- **Send Preview:** this sends a "test" message to a selected contact
- Save as Draft: saves the message so you can come back and finish it later
- Save as Template: saves the changes you made to the existing/selected template
- Save as New Template: this creates a new template in the system

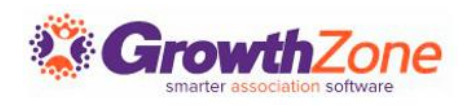

### Sending Your Newsletters

- 1. Open the template/draft of the newsletter
- 2. Make any changes as needed
- 3. Send a preview to yourself or another staff member for proofreading (optional, but recommended)
- 4. Use the **Send** button to send the newsletter

| Com      | municati                                                                                                    | ion              |                    |                |                  | SEND EMAIL |
|----------|----------------------------------------------------------------------------------------------------|------------------|--------------------|----------------|------------------|------------|
| Browse   | Email Drafts                                                                                                  | Scheduled Emails | Push Notifications | Email Designer | Unmatched Emails | í          |
| From *   |                                                                                                    |                  |                    |                | ACTIONS - SEND   | RESET      |
| Josie Ma | syon <jmasyon@mai< td=""><td>ilinator.com&gt;</td><td></td><td></td><td></td><td><b>•</b></td></jmasyon@mai<> | ilinator.com>    |                    |                |                  | <b>•</b>   |
|          |                                                                                                    |                  |                    |                |                  |            |

# PUSH NOTIFICATIONS

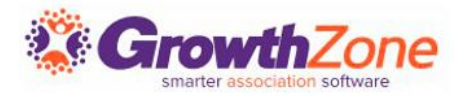

### **Push Notifications**

You can easily send notifications to those members who have downloaded the <u>MemberPlus app</u>. You can choose to notify members of a list/committee, or all users.

| arch                            |                                   |                           |                             |                |                  | Q | ≔ | Ð | ? | Shelly Satre<br>Shelly's DB INTERNAL | (          |
|---------------------------------|-----------------------------------|---------------------------|-----------------------------|----------------|------------------|---|---|---|---|--------------------------------------|------------|
| Comm                            | unication                         |                           |                             |                |                  |   |   |   |   |                                      | SEND EMAIL |
| Browse                          | Email Drafts                      | Scheduled Emails          | Push Notifications          | Email Designer | Unmatched Emails |   |   |   |   |                                      |            |
| Push Not<br><b>(ou can se</b> r | ifications<br>nd to all MemberPlu | is users or send to users | in specific Lists/Committee | s.             |                  |   |   |   |   |                                      | SEND       |
| Recipien                        | ts                                |                           |                             |                |                  |   |   |   |   |                                      |            |
| Send To                         | All Users                         |                           |                             |                |                  |   |   |   |   |                                      |            |
| Select Lists                    | /Committees*                      |                           |                             |                |                  |   |   |   |   |                                      |            |
| Add Group                       |                                   |                           |                             |                |                  |   |   |   |   |                                      |            |
|                                 |                                   |                           |                             |                |                  |   |   |   |   |                                      |            |
| litle*                          |                                   |                           |                             |                |                  |   |   |   |   |                                      |            |
| litle*                          |                                   |                           |                             |                |                  |   |   |   |   |                                      |            |
| Title*<br>Message*              |                                   |                           |                             |                |                  |   |   |   |   |                                      |            |
| Title*<br>Message*              |                                   |                           |                             |                |                  |   |   |   |   |                                      |            |
| Title*<br>Message*              |                                   |                           |                             |                |                  |   |   |   |   |                                      |            |

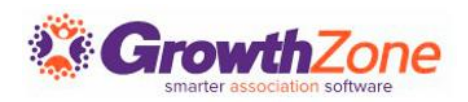

### Push Notifications

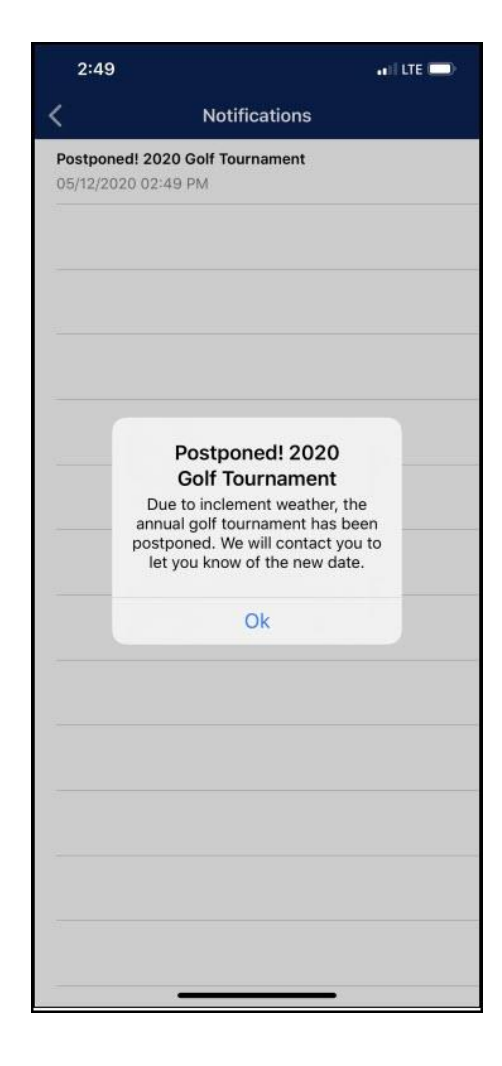

Members with notifications enabled (on their device AND for the app) will receive a popup notification.

If notifications are not enabled, all push notifications are also visible once logged into the MemberPlus app.

Article: Send a Push Notification

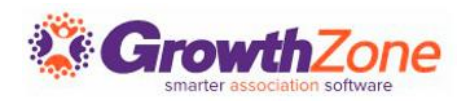

## LIST/COMMITTEE SETUP

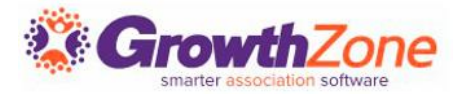

### Create List/Committee

#### Add new list/committee

• Simplify communication by grouping contacts

#### Categorize list/committee

<u>Allow members/public</u> to automatically join lists/committees

- Maintain clean email lists
- Make joining easy

Synchronize to authorized third-party newsletter solution

- Constant Contact
- MailChimp

| Name*                       |                 | Category*             |            |
|-----------------------------|-----------------|-----------------------|------------|
|                             |                 |                       | - <b>O</b> |
| Established On              | <b>—</b> •• ••• |                       |            |
|                             | Show when       | Unsubscribing         |            |
| Description                 |                 |                       |            |
|                             |                 |                       |            |
| Meeting Time Description    |                 |                       |            |
|                             |                 |                       |            |
| Sponsor                     |                 | Default Term (Months) |            |
|                             | Q               |                       |            |
|                             |                 |                       |            |
| General Settings            |                 |                       |            |
| ✓ Is Active                 |                 |                       |            |
| Synchronize Contacts 🛈      |                 |                       |            |
| Disallow Opt Out            |                 |                       |            |
| Users Can Contact           |                 |                       |            |
|                             |                 |                       |            |
| Public Display Options      |                 |                       |            |
|                             |                 |                       |            |
| Public Allowed to View List |                 |                       |            |
| Public Allowed to View List |                 |                       |            |

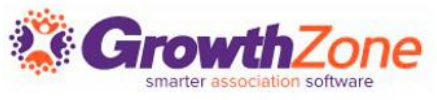

### Display List Publicly

You can use the list/committee functionality to create a webpage of any contact list in your database.

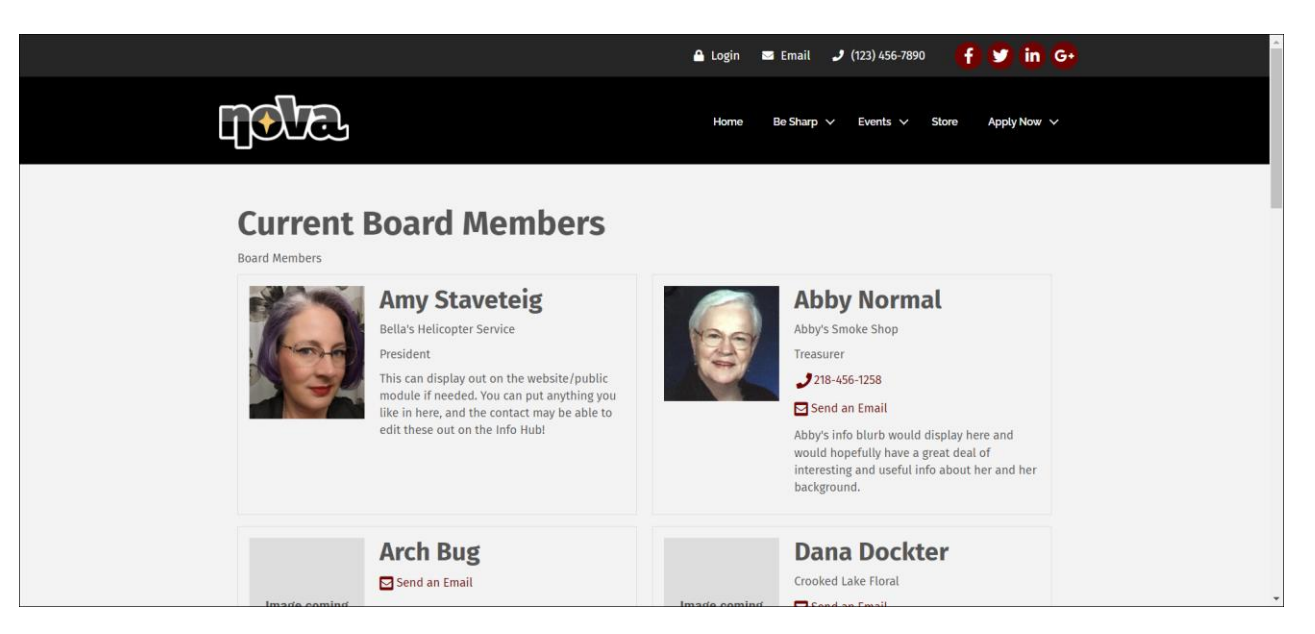

Article: <u>Use Case: Publish Your List of Board Members</u>

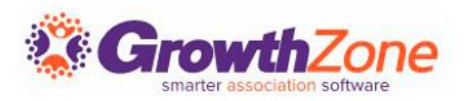

## SMART LISTS

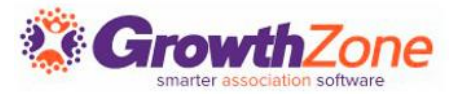

### Smart Lists

#### Contacts on list <u>continuously</u> <u>updated</u> based on report criteria

# Automatically updates on nightly basis

- Ensures list/committee roster is current
- List responsive to data in your database

Use any saved report to populate contact list of any active list/committee

|                           |                                                                       |                  |           |             | Elizabeti i s bal lub |           |     |
|---------------------------|-----------------------------------------------------------------------|------------------|-----------|-------------|-----------------------|-----------|-----|
| All Me                    | embers                                                                | Email List       | •         | OPEN E      | MAIL CLIENT           | SEND EMAI | IL  |
| ieneral                   | Contacts                                                              | Communication    | Events    | Files       | Import                |           |     |
|                           |                                                                       |                  |           |             |                       |           |     |
| Name*                     |                                                                       |                  | Cates     | zory*       |                       | SAVE      |     |
| All Memb                  | ers Email List                                                        |                  | Ema       | il Lists    |                       | •         | ] @ |
| Establishe                | ed On                                                                 |                  |           |             |                       |           |     |
|                           |                                                                       | 📋 📄 Show Wł      | ien Unsub | oscribing   |                       |           |     |
| Descriptio                | on                                                                    |                  |           |             |                       |           |     |
| Descriptio                | on<br>ime Description                                                 | n                |           |             |                       |           |     |
| Descriptio                | on<br>Time Description                                                | 1                | Defa      | ult Term (M | onths)                |           |     |
| Meeting T Sponsor         | on<br>"ime Description                                                | n<br>Q           | Defat     | ult Term (M | onths)                | ]         |     |
| Meeting T Sponsor General | rime Description                                                      | n<br>Q           | Defa      | ult Term (M | onths)                | ]         |     |
| Descriptio                | ime Description                                                       | n<br>Q           | Defa      | ult Term (M | onths)                | ]         |     |
| Descriptio                | Settings                                                              | Q                | Defa      | ult Term (M | onths)                | ]         |     |
| Descriptio                | Settings<br>re<br>onize Contacts @<br>w Opt Out @                     | n<br>Q           | Defa      | ult Term (M | onths)                |           |     |
| Descriptio                | Settings<br>re<br>onize Contacts ©<br>w Opt Out ©<br>ize Nightly with | n<br>Q<br>Report | Defa      | ult Term (M | onths)                |           |     |

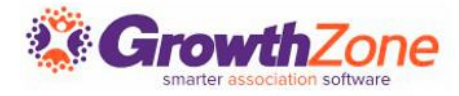

### Smart Lists

To create a Smart List:

- Set up the Report to return your desired result set of contacts.
- Save the Report
- Add to List
  - Create New List
  - Sync to the Report

Article: <u>Smart List - Dynamically Update Contacts in</u> Lists/Committee from Report Results

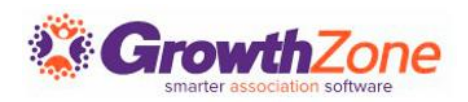
# MANAGING UNSUBSCRIBES

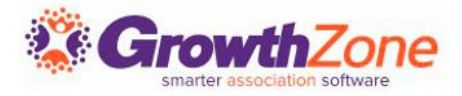

# Managing Unsubscribes

When you send out emails to your lists/committees or send mass emails, the unsubscribe message you have configured in your settings is appended to those emails. A recipient can set restrictions on the use of the email by clicking the link included in the message.

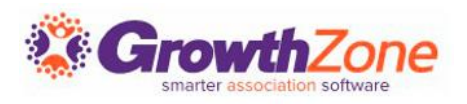

# Unsubscribe Message

<u>Unsubscribe message</u> automatically included in bulk communication

• Customize for your organization

### Provides <u>options for future</u> <u>communication</u>:

- Continue receiving emails
- Unsubscribe from group
- Restrict emails to only transactional (i.e., invoices, event confirmations, etc.)
- Update preferences themselves

Welcome to the Elizabeth's Sandbox! We are so grateful to have you as a part of this important organization. Our entire focus is to support your needs. As you start to become familiar with Elizabeth's Sandbox and its benefits, you may have questions or ideas, and we want to hear from you. So, let's start by introducing you to the Elizabeth's Sandbox staff who are always eager to help you.

- Perry Scope, Executive Director
- Patty O'Furniture, Membership Director

Over the next few weeks and throughout your first year as a member, we will be sending you periodic tips, information, and resources to help you make the most of your membership and your mission.

A great place to start is by following us on our various channels, ensuring you always have the latest and greatest information.

Again, thank you! We look forward to partnering with you. Have a fantastic day,

Elizabeth Diephouse

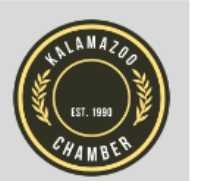

This email was sent on behalf of Elizabeth's Sandbox located at 123 First Street, Kalamazoo, MI 49006. <u>To unsubscribe click here.</u> If you have questions or comments concerning this email contact Elizabeth's Sandbox at kalamazoochamber@mailinator.com.

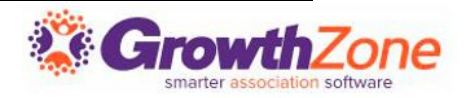

# Unsubscribe Process/Options

# By clicking the link, the recipient can select from the following options:

| Business Spotlight                                                                                                    |
|----------------------------------------------------------------------------------------------------|
| Email Subscriptions for cheri.petterson@growthzone.com                                                                         |
| <ul> <li>Continue receiving email from Cheri's Sandboxes (INTERNAL)</li> <li>Unsubscribe me from Business Spotlight</li> </ul> |
| Do not email me at this address except for transactional emails                                                                |
| Submit                                                                                                    |

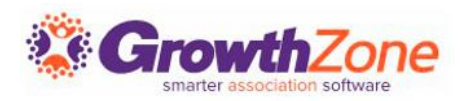

# Unsubscribe Process/Options

- Continue Receiving Emails from {Your Organization Name}
- Unsubscribe me from {Group Name}
- Do not email me at this address except for transactional emails: If this option is selected, the email will be marked as Only Transactional Emails. This ensures that the recipient does not receive any mass emails (including from your lists/committees as well as any mass emails you may be sending). However, any "transactional" type emails that you send (invoices and event confirmations) will continue to be sent. This will unsubscribe the member from ALL group communication. The recipient is NOT removed from the group.
- Update my preferences:

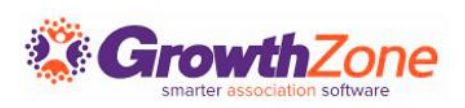

## Unsubscribe Process/Options

#### **Business Spotlight**

Email Subscriptions for cheri.petterson@growthzone.com

- Continue receiving email from Cheri's Sandboxes (INTERNAL)
- Unsubscribe me from Business Spotlight
- Do not email me at this address except for transactional emails
- Update my preferences

### **Groups/Lists Subscriptions**

Select what Groups / Lists you want to be a member of.

Email Lists

- Ind Contacts
- Gold Membership
- Gold Membership
- Event Volunteers
- Workflow List
- AA Individual Member List
- CP List Group
- Email List
  - Education Group

Member Engagement eNewsletter

Business Spotlight

Submit

The recipient may deselect the check-boxes for the groups they no longer wish to be subscribed to. The recipient will be marked as Do Not Contact within the group, but will NOT be removed from the group.

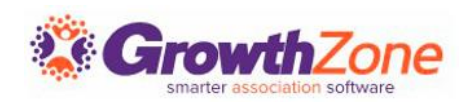

## Unsubscribed List/Committee Contacts Report

Lists <u>currently unsubscribed</u> <u>members</u>

Provides Opt-out date

Displays contact who unsubscribed

Staff or member

Good troubleshooting report if member not receiving group communications

| ← L                                                                                                    | Jnsubscrib                                                                                                    | oed List                                                                            | /Commi                                                                                                    | tte "                                                                  | RUN REPORT                                                                                                    |
|----------------------------------------------------------------------------------------------------|----------------------------------------------------------------------------------------------------|-------------------------------------------------------------------------------------|----------------------------------------------------------------------------------------------------|------------------------------------------------------------------------|----------------------------------------------------------------------------------------------------|
|                                                                                                    |                                                                                                    |                                                                                     |                                                                                                    |                                                                        |                                                                                                    |
| Contact                                                                                                    | Email                                                                                                    | List/Commit                                                                         | too                                                                                                    | Opt-out Date                                                           | Pango                                                                                                    |
| Contact                                                                                                    | Email                                                                                                    | List/Commit                                                                         |                                                                                                    | No Date                                                                | s Selected 🔻                                                                                                    |
|                                                                                                    |                                                                                                    |                                                                                     |                                                                                                    |                                                                        |                                                                                                    |
| Addition                                                                                                    | al Criteria / Filters                                                                                                    |                                                                                     |                                                                                                    |                                                                        |                                                                                                    |
| +                                                                                                    |                                                                                                    |                                                                                     |                                                                                                    |                                                                        |                                                                                                    |
|                                                                                                    |                                                                                                    |                                                                                     |                                                                                                    |                                                                        |                                                                                                    |
|                                                                                                    |                                                                                                    |                                                                                     |                                                                                                    |                                                                        |                                                                                                    |
|                                                                                                    |                                                                                                    |                                                                                     |                                                                                                    |                                                                        |                                                                                                    |
| Display                                                                                                    | y Options                                                                                                    |                                                                                     |                                                                                                    |                                                                        |                                                                                                    |
| Display                                                                                                    | y Options                                                                                                    |                                                                                     |                                                                                                    |                                                                        |                                                                                                    |
| Display                                                                                                    | Display                                                                                                    | Xanana                                                                              | X                                                                                                    |                                                                        |                                                                                                    |
| Fields to                                                                                                    | y Options<br>Display<br>X Opt-Out Contact Nam                                                                                                    | ne, 🗙 Opt-Out Da                                                                    | ate, 🗙 Contact Na                                                                                                    | me, 🗙 Default Email                                                    | , 1 more 🔻                                                                                                    |
| Fields to<br>X List,                                                                                                    | y Options Display X Opt-Out Contact Nam ize By                                                                                                    | ne, × Opt-Out Da                                                                    | ate, 🗙 Contact Na                                                                                                    | me, 🗙 Default Email                                                    | , 1 more 🔻                                                                                                    |
| Fields to<br>X List,<br>Summar                                                                                                    | y Options Display Opt-Out Contact Nam rize By                                                                                                    | ne, X Opt-Out Da<br>Display Mod                                                     | ate, × Contact Na<br>le                                                                                                    | me, 🗙 Default Email                                                    | , 1 more 🔻                                                                                                    |
| Fields to<br>X List,<br>Summar                                                                                                    | y Options Display Opt-Out Contact Nam rize By Add Summarize By                                                                                                | ne, X Opt-Out Da<br>Display Mod<br>X Detail                                         | ate, × Contact Na<br>le                                                                                                    | me, × Default Email                                                    | , 1 more 🔻                                                                                                    |
| Fields to<br>X List,<br>Summar                                                                                                    | y Options Display Opt-Out Contact Nam ize By Add Summarize By                                                                                                 | ne, X Opt-Out Da<br>Display Mod<br>X Detail                                         | ate, × Contact Na<br>le                                                                                                    | me, 🗙 Default Email                                                    | , 1 more 🔻                                                                                                    |
| Display<br>Fields to<br>X List,<br>Summar<br>II                                                                                                    | y Options Display X Opt-Out Contact Nam ize By Add Summarize By                                                                                               | ne, X Opt-Out Da<br>Display Mod<br>X Detail                                         | ate, × Contact Na<br>le                                                                                                    | me, 🗙 Default Email                                                    | , 1 more 🔻                                                                                                    |
| Display<br>Fields to<br>X List,<br>Summar<br>II<br>Contact                                                                                                  | y Options Display Opt-Out Contact Nam rize By Add Summarize By Default Email \$                                                                               | ne, X Opt-Out Da<br>Display Mod<br>X Detail<br>Detail                               | ate, × Contact Na<br>le<br>List \$                                                                                                    | me, × Default Email                                                    | , 1 more ▼                                                                                                    |
| Display<br>Fields to<br>X List,<br>Summar<br>II<br>tesults: 4<br>Contact<br>Name \$<br>Joe Shack                                                            | y Options Display X Opt-Out Contact Nam ize By Add Summarize By Default Email  joescrabshack@mailinator.co                                                    | ne, × Opt-Out Da<br>Display Mod<br>× Detail<br>Default<br>Phone \$                  | ate, × Contact Na<br>le<br>List ¢<br>Diversity Council                                                                                                    | me, × Default Email                                                    | , 1 more<br>Opt-Out Contact<br>Name<br>Elizabeth Diephouse                                                                                                    |
| Display<br>Fields to<br>X List,<br>Summar<br>II<br>Mane 4<br>Joe Shack<br>Debbie Dollar                                                                     | y Options Display X Opt-Out Contact Nam ize By Add Summarize By Default Email  joescrabshack@mailinator.co                                                    | ne, X Opt-Out Da<br>Display Mod<br>X Detail<br>Default<br>Phone \$                  | ate, × Contact Na<br>le<br>List ¢<br>Diversity Council<br>Fall Festival Plann<br>Committee                                                                     | me, × Default Email                                                    | , 1 more<br>• Opt-Out Contact<br>Mame  •<br>Elizabeth Diephouse<br>Elizabeth Diephouse                                                                                                    |
| Display<br>Fields to<br>X List,<br>Summar<br>II<br>Mesults: 4<br>Contact<br>Name \$<br>Joe Shack<br>Debbie Dollar<br>Andrew Lewis                           | y Options Display X Opt-Out Contact Nam ize By Add Summarize By Default Email \$ joescrabshack@mailinator.co                                                  | ne, X Opt-Out Da<br>Display Mod<br>Detail<br>Detail<br>Default<br>Phone \$<br>om    | Ite, × Contact Na<br>List ¢<br>Diversity Council<br>Fall Festival Plann<br>Committee<br>Quarterly Commun<br>Newsletter                                         | me, × Default Email<br><b>Opt-Out Date</b><br>8/3/2023<br>ity 8/3/2023 | <ul> <li>1 more</li> <li>Opt-Out Contact<br/>Name \$</li> <li>Elizabeth Diephouse</li> <li>Elizabeth Diephouse</li> <li>Andrew Lewis</li> </ul>                                                     |
| Display<br>Fields to<br>X List,<br>Summar<br>II<br>esults: 4<br>Contact<br>Name $\Rightarrow$<br>Joe Shack<br>Debbie Dollar<br>Andrew Lewis<br>Sabby Thomas | y Options<br>▶ Display<br>★ Opt-Out Contact Nam<br>ize By<br>Add Summarize By<br>Default Email ♦<br>Joescrabshack@mailinator.cc<br>gabbysdrycleaning@mailinat | ne, × Opt-Out Da<br>Display Mod<br>× Detail<br>Pefault<br>Phone \$<br>om<br>tor.com | ete, × Contact Na<br>le<br>List ¢<br>Diversity Council<br>Fall Festival Plann<br>Committee<br>Quarterly Commur<br>Newsletter<br>Quarterly Commur<br>Newsletter | me, × Default Email                                                    | <ul> <li>1 more</li> <li>2 Opt-Out Contact<br/>Name +</li> <li>Elizabeth Diephouse</li> <li>Elizabeth Diephouse</li> <li>Elizabeth Diephouse</li> <li>Andrew Lewis</li> <li>Gabby Thomas</li> </ul> |

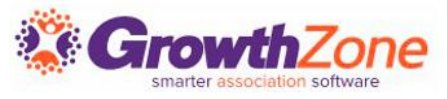

# Managing Unsubscribed Emails

Check the list:

- See if the contact is marked as "Do Not Email" in the list
- <u>Change the setting ONLY with the contact's explicit permission</u>

Check the contact:

- See if the contact's email address is marked as "Transactional Emails Only" or "Do Not Contact".
- <u>Change the setting ONLY with the contact's explicit permission</u>

Resubscribe the contact:

<u>Resubscribe contacts ONLY with the contact's explicit</u>
 <u>permission</u>

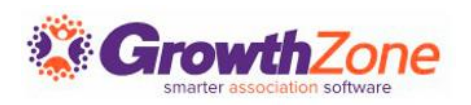

# MANAGING INVALID EMAILS

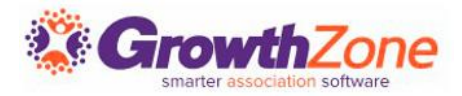

# Managing Invalid Emails

When an email is bounced or gets a spam report, it's immediately flagged, and GrowthZone will prevent the sending Of ANY emails to flagged/invalid emails. The Invalid Email Addresses Report provides a list of all emails in your database that have been marked invalid.

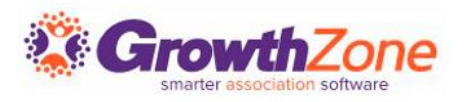

## Invalid Email Addresses Report

From the report, you will be able to click into the name of a contact to access the contact's General Tab. From this tab, you will be able to manage the invalid email.

| Contact Name 🗢          | Email Address 🗢                     | Validity Status 🗢 | Date Invalid 🗢 |
|-------------------------|-------------------------------------|-------------------|----------------|
| A Place for Dogs        | randyg@mailinator                   | Bad Domain        |                |
| Mark Laurence           | marlk@mailinator                    | Bad Domain        |                |
| Susan Williams          | swilliams@mailinator.com            | Generic Bounce    | 1/23/2019      |
| Sheryl Rassler          | sheryl.rassler@growthzone.com       | Generic Rejection | 7/25/2022      |
| Chamber Master          | chamber_master@mailinator.com       | Generic Bounce    | 9/28/2022      |
| Deerwood Animal Shelter | deerwoodshelteradmin@mailinator.com | Generic Bounce    | 10/27/2022     |

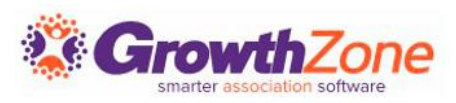

# Correcting Invalid Emails

If a users email address has been noted as invalid, a red yield sign **a** will be displayed in the contact info section next to the email.

| ÷           | Dropped        | Mark L     | aurence            |                     |               |         |   |      |
|-------------|----------------|------------|--------------------|---------------------|---------------|---------|---|------|
| <           | Overview       | More Info  | Activity           | Communication       | Billing Setup | Billing |   | Task |
| Conta       | uct Info       |            |                    | /                   |               |         | 2 | Ŧ    |
| Work        |                | Amarlk@r   | mailinator         |                     |               |         | B | ×    |
| Main        |                | 215-987-8  | 765                |                     |               |         | 0 | ×    |
| Physic      | al and Mailing | 321 Nanne  | ern Lane Baxter MM | 76123 United States |               |         | 0 | ×    |
| Main        |                | 218-123-45 | 567                |                     |               |         | 0 | ×    |
| N Della Pri |                | 226 4th St | Crosby MN 56441    | United States       |               |         | P | ×    |

You can recheck the email, mark an invalid email as valid, or edit email address and recheck.

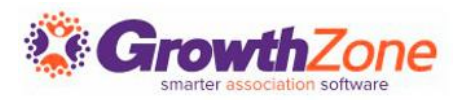

# Correcting Invalid Emails

# On the contact's Profile tab, click the invalid email and then select your desired action:

| Re-Check And Va                                  | ilidate Email Ao | ddress      | ₿ ×                |
|--------------------------------------------------|------------------|-------------|--------------------|
| Email Address                                    | Status           | Reported by | Last Status Update |
| marlk@mailinator                                 | Bad Domain       | Unknown     |                    |
| Select an action to fix th  None  Mark as valid  | nis address      |             |                    |
| <ul> <li>Recheck address</li> </ul>              |                  |             |                    |
| <ul> <li>Edit email address and reche</li> </ul> | ck               |             |                    |
|                                                  |                  | С           | ancel Save         |

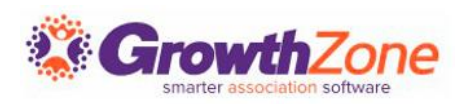

# Correcting Invalid Emails

- None: select this option to simply leave the email address as invalid.
- Mark as valid: select this option to mark the email as valid. If you've personally verified this address is good even though the verification system indicates it is not, this is the option to mark it as good and remove it from the Invalid Email list.
- **Recheck address:** select this option to recheck the email address. If the address is found to be valid, will be removed from the invalid list. If the address is found to be invalid, it will remain on the invalid list.
- Edit email address and recheck: selecting this option will open a text box for you to enter a new email address. The system will check the new email address during its regular overnight process.

Article: Manage Invalid Email Addresses

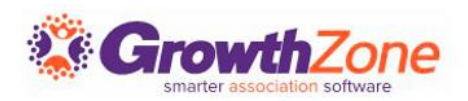

# THANK YOU!!!

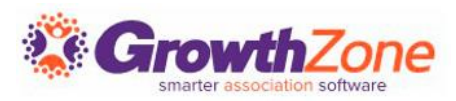